# Unified Software Troubleshooting Guide

2021

The information furnished by Pragma in this material is believed to be accurate and reliable but is not warranted to be true in all cases.

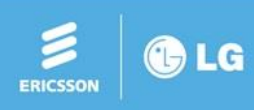

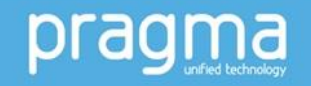

### **Case Studies 1 to 46**

- 1. Case 1. RTP Packet analysis
- 2. Case 2. VOIM upgrade
- 3. Case 3. ACL (Access Control List)
- 4. Case 4. CID detection issue on analogue CO line of UCP system
- 5. Case 5. Analog CO line hanging or phantom call to attendant
- 6. Case 6. CLI for transit call
- 7. Case 7. To use FAX
- 8. Case 8. Web access
- 9. Case 9. SLT Hook flash
- **10**. Case 10. Mobile Extension
- 11. Case 11. H.323 Networking (IP bind)
- 12. Case 12. TNET

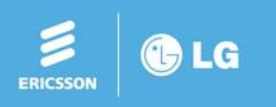

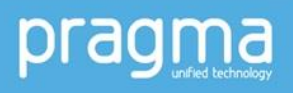

- 13. Case 13. Geographic Redundancy
- 14. Case 14. Time slot is not assigned mute (eMG800 only)
- 15. Case 15. Immediate Second Call Problem Behind NAT Router
- 16. Case 16. License Issue
- 17. Case 17. Can't add station via virtual registration
- **18**. Case 18. Second system IP range
- **19**. Case 19. Local-Remote mode
- 20. Case 20. Network Configuration
- **21**. Case 21. SIP Registration Log
- 22. Case 22. SIP Authentication Log
- 23. Case 23. SIP call disconnection after 30 seconds
- 24. Case 24. SIP call has one-way mute problem
- 25. Case 25. How to integrate 3<sup>rd</sup> party SIP VMS/UMS
- 26. Case 26. How to integrate 3<sup>rd</sup> party SIP based VMS/UMS
- 27. Case 27. Forgot ID/password
- 28. Case 28. Restore out going disable CO line

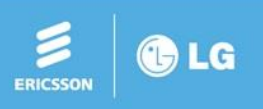

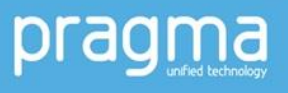

- 29. Case 29. Change HTTP/HTTPS
- 30. Case 30. Delete Call log
- 31. Case 31. Log view & clear
- 32. Case 32. Hot desk with UCS call control (Current issue)
- 33. Case 33. Hot desk with personal group (New feature 1, V3.1)
- 34. Case 34. Hot desk with UCS call control (New feature 2)
- 35. Case 35. UCS
- 36. Case 36. State of "System information" on Web admin
- 37. Case 37. License issue for iPECS Unified S/W v1.3.9 or earlier
- 38. Case 38. MOH problem in AWS
- 39. Case 39. vUCP Temp license
- 40. Case 40. Network config
- 41. Case 41. Register VCIM and Assign channel
- 42. Case 42. Manage Web admin login ID/password
- **43**. Case 43. Translate LCD language

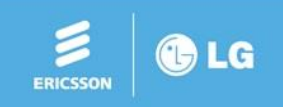

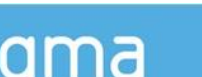

- **44**. Case 44. eMG data communication error print
- 45. Case 45. Sort/Print system speed dial
- 46. Case 46. Print license information

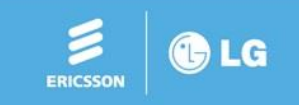

### Trace Guide

### Case 1. RTP Packet analysis – 1

#### (Select RTP packet (UDP packet length: 172 if it is G.711)

| BDR2_00193_2017                                                                      | 70922140848.cap                                                     |                                                                                       |                                                  |                                                                                                    |
|--------------------------------------------------------------------------------------|---------------------------------------------------------------------|---------------------------------------------------------------------------------------|--------------------------------------------------|----------------------------------------------------------------------------------------------------|
| File Edit View                                                                       | Go Capture Analyze                                                  | Statistics Telephony Wireless                                                         | Tools Help                                       |                                                                                                    |
| A = Z 💿 🎍                                                                            | 🔁 🔀 🖾 🔍 👄 🖻                                                         | • ≝ ∓ ⊉ 🗖 🗐 Q, Q,                                                                     | Q. II                                            |                                                                                                    |
| Apply a display filte                                                                | er <ctrl-></ctrl->                                                  |                                                                                       |                                                  | Expression + Apply this filter                                                                                  |
| No. Time                                                                             | Source                                                              | Destination                                                                           | Protocol                                         | Length Info                                                                                                    |
| 1 131.468587                                                                         | 172.16.69.2                                                         | 172.16.69.33                                                                          | UDP                                              | 214 6002 → 8002 Len=172                                                                                         |
| 1 131.468591                                                                         | 172.16.69.2                                                         | 62.239.32.244                                                                         | UDP                                              | 214 9002 → 37086 Len=172                                                                                        |
| 1 131.468594                                                                         | 172.16.69.2                                                         | 62.239.32.244                                                                         | RTP                                              | 214 PT=ITU-T G.711 PCMA, SSRC=0x356A8126, Seq=19200, Time=3533552933                                            |
| 1 131,468596                                                                         | 62.239.32.244                                                       | 172.16.69.2                                                                           | UDP                                              | 214 37086 → 9002 Len=172                                                                                        |
| 1 131.468598                                                                         | 172.16.69.16                                                        | 172.16.69.2                                                                           | Т.38                                             | 214 UDP: UDPTLPacket Seq=32768 t30ind: <unknown>[UNKNOWN PER: 10.9.3.8.1][Malformed Packet]</unknown>           |
| 1 131.468599                                                                         | 172.16.69.33                                                        | 172.16.69.2                                                                           | UDP                                              | 214 8002 → 6002 Len=172                                                                                         |
| 1 131.468601                                                                         | 172.16.69.1                                                         | 239.20.69.1                                                                           | UDP                                              | 214 8034 → 8348 Len=172                                                                                         |
| 1 131.473588                                                                         | 172.16.69.20                                                        | 172.16.69.2                                                                           | UDP S                                            | 214 8002 → 6006 Len=172                                                                                         |
| 1 131.473592                                                                         | 62.239.32.244                                                       | 172.16.69.2                                                                           | UDP                                              | 214 38280 → 9004 Len=172                                                                                        |
| 1 131.473594                                                                         | 172.16.69.2                                                         | 62.239.32.244                                                                         | UDP                                              | 214 9004 → 38280 Len=172                                                                                        |
| 1 131.473596                                                                         | 172.16.69.2                                                         | 172.16.69.16                                                                          | T.38                                             | 214 UDP: UDPTLPacket Seq=32768 t30ind: v17-9600-short-training hdlc-fcs-OK-sig-end [Malformed?][Packet size     |
| 1 131,473598                                                                         | 62.239.32.244                                                       | 172.16.69.2                                                                           | RTP                                              | 214 PT=ITU-T G.711 PCMA, SSRC=0x100F1000, Seq=11220, Time=1303617360                                            |
| 1 131.476092                                                                         | 172.16.69.200                                                       | 172.16.3.51                                                                           | TCP                                              | 228 65404 → 49718 [PSH, ACK] Seq=180289 Ack=850477 Win=63756 Len=174                                            |
| 1 131.476155                                                                         | 62.239.32.244                                                       | 172.16.69.2                                                                           | RTP                                              | 214 PT=ITU-T G.711 PCMA, SSRC=0x12E89446, Seq=13583, Time=1303617360                                            |
| 1 131.476157                                                                         | 62.239.32.244                                                       | 172.16.69.2                                                                           | RTP                                              | 214 PT=ITU-T G.711 PCMA, SSRC=0x1106D400, Seq=13699, Time=1303617280                                            |
| 1 131.476158                                                                         | 172.16.69.18                                                        | 172.16.69.2                                                                           | UDP                                              | 214 8002 → 6000 Len=172                                                                                         |
| 1 131.476159                                                                         | 172.16.69.2                                                         | 172.16.69.20                                                                          | UDP                                              | 214 6006 → 8002 Len=172                                                                                         |
| 1 131.476160                                                                         | 62.239.32.244                                                       | 172.16.69.2                                                                           | RTP                                              | 214 PT=ITU-T G.711 PCMA, SSRC=0xB0A3F38, Seq=44192, Time=186747059                                              |
| 4                                                                                    | 470.46.60.0                                                         | ** *** ***                                                                            |                                                  |                                                                                                    |
| <ul> <li>Frame 159590:</li> <li>Ethernet II,</li> <li>Internet Protection</li> </ul> | 214 bytes on wire (<br>Src: Ericsson_01:df:<br>ocol Version 4, Src: | 1712 bits), 214 bytes capt<br>1b (b0:61:c7:01:df:1b), Ds<br>172.16.69.1, Dst: 239.20. | ured (1712 bits) o<br>t: IPv4mcast_14:45<br>69.1 | on interface 0<br>5:01 (01:00:5e:14:45:01)                                                                      |
| ▷ User Datagram▷ Data (172 byt)                                                      | Protocol, Src Port:<br>es)                                          | 8034 (8034), Dst Port: 83                                                             | 48 (8348)                                        |                                                                                                    |
|                                                                                      |                                                                     |                                                                                       |                                                  |                                                                                                    |
| 0000 01 00 5e 3                                                                      | 14 45 01 b0 61 c7 0<br>00 40 00 01 11 53 e                          | 1 df 1b 08 00 45 10^.<br>e ac 10 45 01 ef 14                                          | EaE.<br>0 SE                                     |                                                                                                    |
| 0020 45 01 1f                                                                        | 62 20 9c 00 b4 48 fe                                                | d 80 00 d9 83 01 78 Eb                                                                | Hx                                               |                                                                                                    |
| 0030 2c a0 ff                                                                        | ff 00 01 ab a8 a5 a                                                 | 2 a1 a1 a2 a4 a9 ad 🛛 ,                                                               |                                                  | I TANA AND A TANA AND A TANA AND A TANA AND A TANA AND A TANA AND A TANA AND A TANA AND A TANA AND A TANA AND A |
| 0040 b4 be ce                                                                        | fa 4e 41 3a 34 2f 2                                                 | d 2b 2a 29 27 27 28                                                                   | NA:4 /-+*)''(                                    |                                                                                                    |
| 0050 28 28 2a 2                                                                      | 2d 2f 36 40 52 7a c                                                 | d bc b3 ad a9 a5 a3 ((*                                                               | /6@R Z                                           |                                                                                                    |
| 0000 00 91 80                                                                        | ara+ do de us Da Ci<br>22 24 24 24 25 27 2                          | a 2e 34 3h 4h df c4 '¢""                                                              |                                                  |                                                                                                    |
| 0080 b8 ae aa                                                                        | a7 a4 a1 a0 a0 a0 a                                                 | 1 a5 a8 ac b2 ba c5                                                                   | μφφνο .−,κ                                       |                                                                                                    |
| 1999-100 (E.C.) (E.C.) (E.C.)                                                        | 996 - 986 - 586 - 586 - 586 - 58<br>                                |                                                                                       |                                                  |                                                                                                    |
| OR2_0019                                                                             | 3_20170922140848                                                    |                                                                                       |                                                  | Packets: 191445 • Displayed: 191445 (100.0%) • Load time: 0:6.174 Profile: Defau                                |

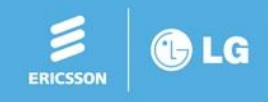

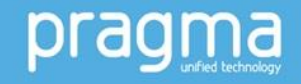

### Trace Guide

### $Case \ 1. \ RTP \ Packet \ analysis - 2 \quad (\text{Debug it to RTP})$

|          |   |       |                    |         | and the second second se |          |      |
|----------|---|-------|--------------------|---------|----------------------------------------------------------------------------------------------------|----------|------|
| Field    |   | Value | Туре               | Default | Current                                                                                                    |          |      |
| UDP port | • | 9004  | ▼ Integer, base 10 | (none)  | (none)                                                                                                    |          |      |
|          |   |       |                    |         | RMCP<br>RPC<br>RSIP<br>RSP<br>RSVP<br>RTCP                                                                                                    |          |      |
|          |   |       |                    |         | RTP<br>RTPproxy<br>RUDP                                                                                                    | 6        |      |
|          |   |       |                    |         |                                                                                                    |          |      |
| + - 9    |   |       |                    |         | OK Save                                                                                                    | e Cancel | Help |

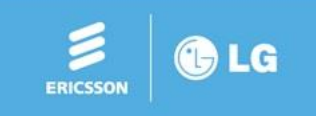

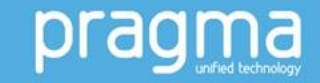

### Trace Guide

#### Case 1. RTP Packet analysis – 3 (Str

#### (Stream analysis)

| BDR2_00193_20170922140848.cap                                                                                                    |                                                                                                    |                                                                                                    | ×           |
|----------------------------------------------------------------------------------------------------|----------------------------------------------------------------------------------------------------|----------------------------------------------------------------------------------------------------|-------------|
| File Edit View Go Capture Analyze Statistics                                                                                                    | Telephony Wireless Tools He                                                                                            | p                                                                                                    |             |
| ▲ ■ 2 ③ 👪 🗄 🕱 🖨 🤇 ⇔ ⇔ 🕾 🖗                                                                                                    | VoIP Calls                                                                                                    |                                                                                                    |             |
| Apply a display filter <ctrl-></ctrl->                                                                                                    | ANSI 🔸                                                                                                    | Expression + Apply                                                                                          | this filter |
| No Time Source De                                                                                                    | GSM •                                                                                                    | Protocol Length Tofo                                                                                        |             |
| 1 131 490741 62 239 32 244 17                                                                                                    | IAX2 Stream Analysis                                                                                                   | INP 214 38280 + 9804   en=172                                                                               |             |
| 1 131.491055 172.16.69.2 62                                                                                                    | ISUD Marrager                                                                                                    | UDP 214 9004 + 38280 Len=172                                                                                |             |
| 1 131.491063 172.16.69.2 17                                                                                                    | 150P Messages                                                                                                    | 7.38 214 UDP: UDPTLPacket Seq=32768 t30ind: v17-9600-short-training hdlc-fcs-0K-sig-end [Malformed?][Packet | size        |
| 1 131.492793 62.239.32.244 17                                                                                                    | LIE •                                                                                                    | RTP 214 PT=ITU-T G.711 PCMA, SSRC=0x100F1000, Seq=11221, Time=1303617520                                    |             |
| 1 131.493923 62.239.32.244 17                                                                                                    | MTP3                                                                                                    | RTP 214 PT=ITU-T G.711 PCMA, SSRC=0x12E89446, Seq=13584, Time=1303617520                                    |             |
| 1 131.495933 172.16.69.18 17                                                                                                    | RTP                                                                                                    | RTP Streams 6000 Len=172                                                                                    |             |
| 1 131.496250 172.16.69.2 17                                                                                                    | RTSP +                                                                                                    | Stream Analysis 8002 Len=172                                                                                |             |
| 1 131.496254 62.239.32.244 17                                                                                                    | SCTP >                                                                                                    | 10-T G.711 PCMA, SSRC=0x1106D400, Seq=13700, Time=1303617440                                                |             |
| 1 131.496256 62.239.32.244 1/                                                                                                    | SMDD Operations                                                                                                    | RIP 214 PI=11U-1 G./11 PCMA, SSRC=90XB0A3F38, Seq=44193, 11m=186/4/219                                      |             |
| 1 131 496237 172.16.3.51 17                                                                                                    | Simp Operations                                                                                                    | RTP 214 P[=110-1 G.711 P(TW, SSRL=0XALLCOD, Set[=32017, Lime=2400074470                                     |             |
| 1. 131.501198 172.16.69.2 17                                                                                                    | UCP Messages                                                                                                    | IDP 214 600 + 8002 len=172                                                                                  |             |
| 1 131.501201 172.16.69.2 62                                                                                                    | H.225                                                                                                    | RTP 214 PT=ITU-T G.711 PCMA, SSRC=0x6AEC9886, Seg=32247, Time=3760282829                                    |             |
| 1 131.501519 172.16.69.2 62                                                                                                    | SIP Flows                                                                                                    | RTP 214 PT=ITU-T G.711 PCMA, SSRC=0x70D5ADE6, Seq=61341, Time=2209684918                                    |             |
| 1 131.506221 172.16.69.2 17                                                                                                    | SIP Statistics                                                                                                    | UDP 214 6002 + 8002 Len=172                                                                                 |             |
| 1 131.506492 172.16.69.2 62                                                                                                    | WAD-WSD Dacket Counter                                                                                                 | UDP 214 9002 → 37086 Len=172                                                                                |             |
| 1 131.506503 62.239.32.244 17                                                                                                    | WAP-WSP Packet Counter                                                                                                 | UDP 214 37086 → 9002 Len=172                                                                                |             |
| 1 131.506506 172.16.69.2 62.                                                                                                    | .239.32.244                                                                                                    | RTP 214 PT=ITU-T G.711 PCMA, SSRC=0x356A8126, Seq=19202, Time=3533553253                                    | +           |
| 1                                                                                                    |                                                                                                    |                                                                                                    | *           |
| <ul> <li>Frame 159624: 214 bytes on wire (1712 bits)</li> <li>Ethernet II, Src: Draytek_5d:82:a0 (00:1d:a)</li> <li>Internet Protocol Version 4, Src: 62.239.32</li> <li>User Datagram Protocol, Src Port: 43236 (43)</li> <li>Real-Time Transport Protocol</li> </ul> | ), 214 bytes captured (1712<br>na:5d:82:a0), Dst: Ericsson_<br>2.244, Dst: 172.16.69.2<br>3236), Dst Port: 9010 (9010) | bits) on interface 0<br>07:1b:07 (b0:61:c7:07:1b:07)                                                        |             |
| 0000 b0 61 c7 07 1b 07 00 1d aa 5d 82 a0 08                                                                                                    | 3 00 45 00 .a                                                                                                    | E,                                                                                                    | *           |
| 0010 00 c8 18 73 40 00 f4 11 1c bc 3e ef 20                                                                                                    | ) f4 ac 10s@>                                                                                                    |                                                                                                    |             |
| 0020 45 02 a8 e4 23 32 00 b4 b3 ed 80 08 35                                                                                                    | 6 84 4d b3 E#25.                                                                                                    | M.                                                                                                    |             |
| 0040 55 55 d5 d5 55 55 d5 55 d5 d5 d5 d5 d5                                                                                                    | 6 d4 d5 d4 UUUU.UU.                                                                                                    |                                                                                                    | 50          |
| 0050 d5 54 54 d5 d4 54 54 54 d5 54 55 d5 d5                                                                                                    | 5 d5 54 54 .TTTTT .TU                                                                                                  | 11                                                                                                    |             |
| 0060 d5 d5 d5 d5 54 54 d5 55 55 d5 55 54 d5                                                                                                    | 55 55 d5TT.U U.UT.U                                                                                                    | υ.                                                                                                    |             |
| 0070 54 d5 d5 d5 d4 d5 d5 55 d5 d5 54 54 54                                                                                                    |                                                                                                    |                                                                                                    |             |
| 0000 35 54 55 US 54 55 55 54 US U4 US 54 US                                                                                                    |                                                                                                    | **                                                                                                    | *           |
| BDR2_00193_20170922140848                                                                                                    |                                                                                                    | Packets: 191445 · Displayed: 191445 (100.0%) · Load time: 0:6.174 Profil                                    | e: Default  |

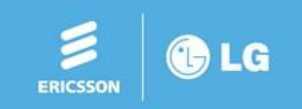

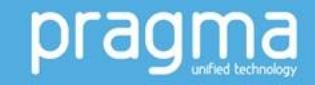

### **Trouble Shooting** Case 1. RTP Packet analysis – 4 (Check jitter / status)

-

ERICSSON

🕒 LG

| 🥂 Wireshark · RTP Stream Analysi          | s • BDR2_0 | 0193_20170 | 922140848  | -           |      |           |        |        |                              | × |
|-------------------------------------------|------------|------------|------------|-------------|------|-----------|--------|--------|------------------------------|---|
| 62.239.32.244:43236 ↔<br>172.16.69.2:9010 | Forward    | Reverse    | Graph      |             |      |           |        |        |                              |   |
|                                           | Packet     | Sequence   | Delta (ms) | Jitter (ms) | Skew | Bandwidth | Marker | Status |                              | * |
| Forward                                   | 7458       | 7441       | 0.00       | 0.00        | 0.00 | 1.60      |        | 1      |                              |   |
| SSRC 0x1106d400                           | 7485       | 7442       | 19.99      | 0.00        | 0.01 | 3.20      |        | 1      |                              |   |
| Max Delta 37.02 ms @ 131418               | 7506       | 7443       | 19.69      | 0.02        | 0.33 | 4.80      |        | 1      |                              |   |
| Max Jitter 2.89 ms                        | 7531       | 7444       | 20.03      | 0.02        | 0.30 | 6.40      |        | 1      |                              |   |
| Mean Jitter 0.35 ms                       | 7555       | 7445       | 20.25      | 0.04        | 0.05 | 8.00      |        | 1      |                              |   |
| Max Skew -18.54 ms                        | 7577       | 7446       | 19.52      | 0.06        | 0.53 | 9.60      |        | 1      |                              |   |
| RIP Packets 7530                          | 7600       | 7447       | 20.07      | 0.06        | 0.46 | 11.20     |        | 1      |                              |   |
| Lost 0 (0.00 %)                           | 7624       | 7448       | 20.03      | 0.06        | 0.43 | 12.80     |        | 1      |                              |   |
| Seg Errs 0                                | 7649       | 7449       | 20.03      | 0.06        | 0.41 | 14.40     |        | 1      |                              |   |
| Duration 150.58 s                         | 7676       | 7450       | 20.32      | 0.08        | 0.09 | 16.00     |        | 1      |                              |   |
| Clock Drift -4 ms                         | 7700       | 7451       | 19.72      | 0.09        | 0.37 | 17.60     |        | 1      |                              |   |
| Freq Drift 8000 Hz (-0.00 %)              | 7724       | 7452       | 20.02      | 0.08        | 0.35 | 19.20     |        | 1      |                              |   |
| Deverse                                   | 7758       | 7453       | 19.96      | 0.08        | 0.39 | 20.80     |        | 1      |                              |   |
| Reverse                                   | 7788       | 7454       | 20.33      | 0.10        | 0.06 | 22.40     |        | 4      |                              |   |
| SSRC 0x1106d400                           | 7812       | 7455       | 19.58      | 0.12        | 0.48 | 24.00     |        | 4      |                              |   |
| Max Delta 37.69 ms @ 134220               | 7840       | 7456       | 20.02      | 0.11        | 0.46 | 25.60     |        | 1      |                              |   |
| Max Jitter 3.08 ms                        | 7864       | 7457       | 20.02      | 0.11        | 0.43 | 27.20     |        | 1      |                              |   |
| Mean Jitter 0.28 ms                       | 7890       | 7458       | 20.38      | 0.12        | 0.06 | 28.80     |        | 1      |                              |   |
| PTD Packets 7541                          | 7912       | 7459       | 19.68      | 0.14        | 0.38 | 30.40     |        | 1      |                              |   |
| Expected 7541                             | 7937       | 7460       | 19.99      | 0.13        | 0.39 | 32.00     |        | 1      |                              |   |
| Lost 0 (0.00 %)                           | 7960       | 7461       | 20.06      | 0.12        | 0.33 | 33.60     |        | 1      |                              |   |
| Seq Errs 0                                | 7984       | 7462       | 19.95      | 0.12        | 0.37 | 35.20     |        | 4      |                              |   |
| Duration 150.80 s                         | 8011       | 7463       | 20.13      | 0.12        | 0.25 | 36.80     |        | 1      |                              |   |
| Clock Drift -5 ms                         | 8034       | 7464       | 19.68      | 0.13        | 0.57 | 38.40     |        | 1      |                              |   |
| Freq Drift 8000 Hz (-0.00 %)              | 8058       | 7465       | 20.03      | 0.13        | 0.54 | 40.00     |        | 1      |                              |   |
|                                           | 8084       | 7466       | 20.28      | 0.14        | 0.25 | 41.60     |        | 1      |                              |   |
|                                           | 8106       | 7467       | 19.85      | 0.14        | 0.41 | 43.20     |        | 1      |                              |   |
|                                           | 8130       | 7468       | 20.03      | 0.13        | 0.38 | 44.80     |        | 1      |                              | × |
| 2 streams found                           |            |            |            | -           |      |           |        |        |                              |   |
|                                           |            |            |            |             |      |           |        |        | Save Close Play Streams Help |   |

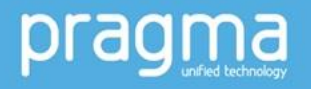

Case 1. RTP Packet analysis – 5 (Play stream)

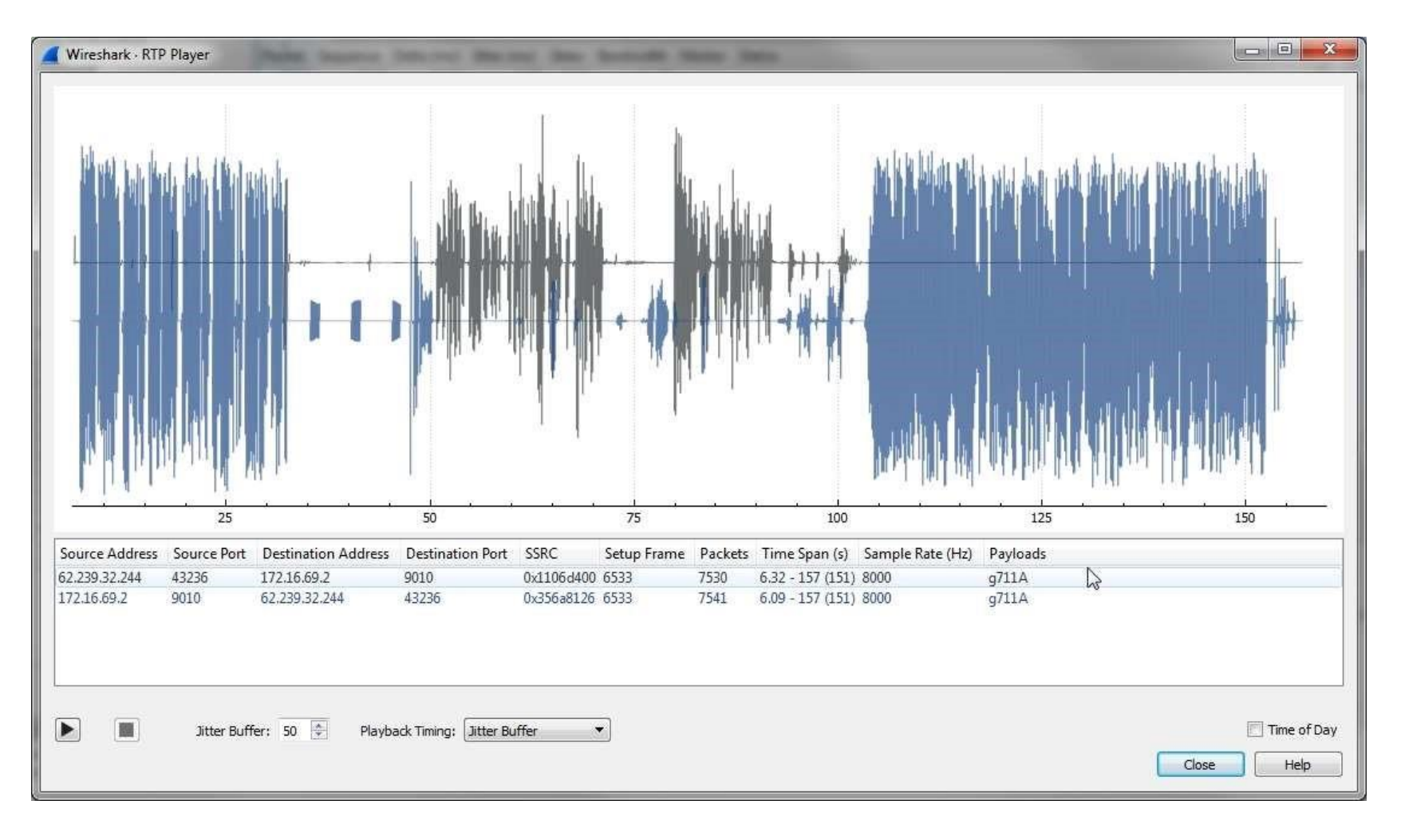

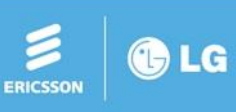

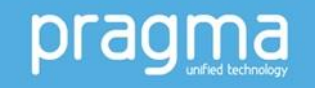

#### Case 2. VOIM upgrade

- There two files with suffix '\_1.rom' and '\_2.rom' in upgrade images.
  - e.g., GS95O60La\_1.rom / GS95O60La\_2.rom
- The file with suffix '\_1.rom' should be uploaded first. Next file with suffix '\_2.rom' can be uploaded after finishing of first file update.
- Upgrade Step at UCP Web.
  - 1) Maintenance > S/W Upgrade > GS95O60La\_1.rom > Upgrade Process
  - 2) After Success,
  - 3) Maintenance > S/W Upgrade > GS95O60La\_2.rom > Upgrade Process

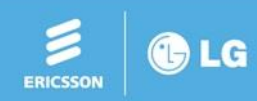

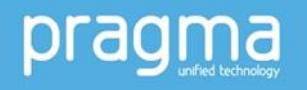

#### Case 3. ACL (Access Control List) - #1

- ACL Usage: Global switch of ACL function, On/Off
- Buttons
  - Save: Save the changes to DB file.
  - Sort: Sort the ACL rules in table.
  - Apply: Apply the current ACL rules.
  - Pause: Pause the current ACL rules.
  - Clear: Clear ACL rules in table.
- ACL Rule (Index)
  - Protocol: TCP/UDP/ICMP/All
  - Port Number: Port number of TCP/UCP
  - Port Type: Source or Destination
  - Source IP Address: IP and Subnet Mask
  - examples of input expression ex1) 1.2.3.4/255.255.255.0 □ 1.2.3.0/255.255.255.0 ex2) 1.2.3.0/24 □
     1.2.3.0/255.255.255.0 □ CIDR Notation ex3) 1.2.3.4/ □ 1.2.3.4/255.255.255.255 □ Unicast Address ex4)
     1.2.3.4/1.2.3.9 □ IP Range '1.2.3.4..9'

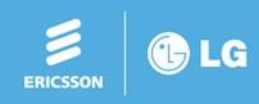

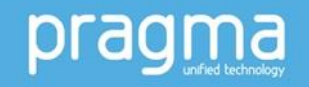

#### Case 3. ACL (Access Control List) - #2

• Default ACL Action: Deny All

Discard ingress packets if the protocol/port/address are not matched on ACL rules.

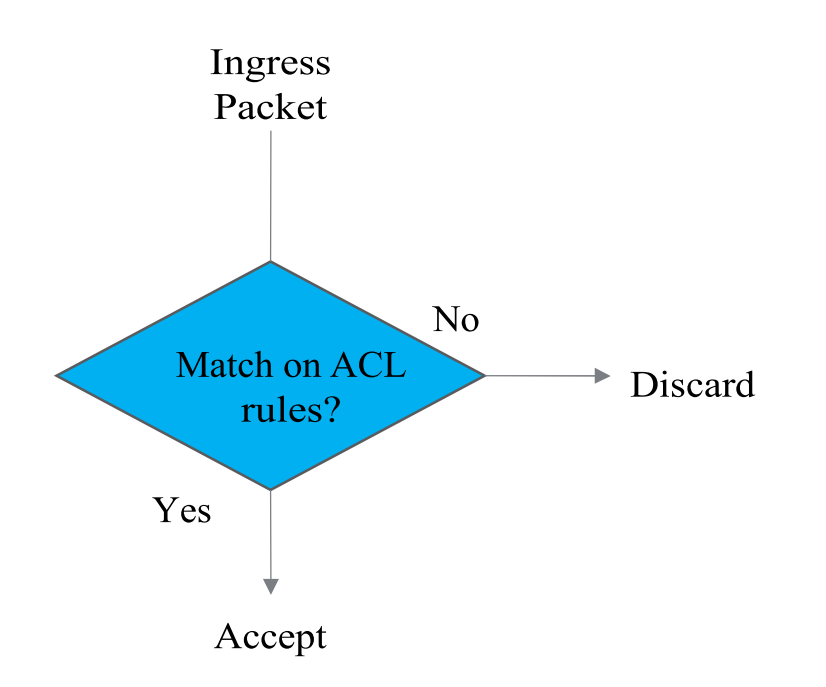

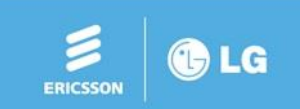

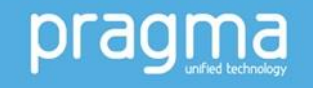

#### Case 3. ACL (Access Control List) - #3

• Default ACL Action: Allow All

Discard ingress packets if the protocol/port/address are matched on ACL rules.

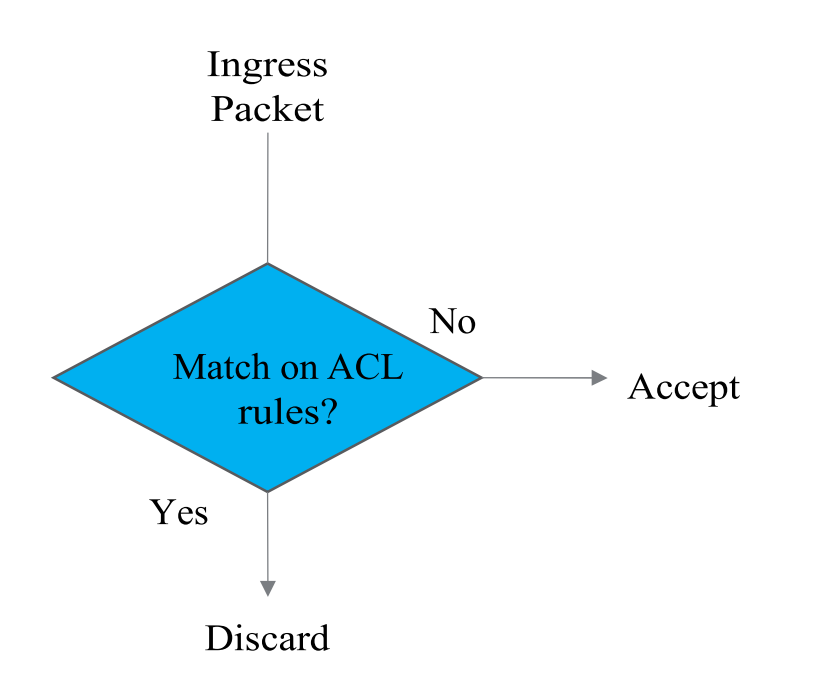

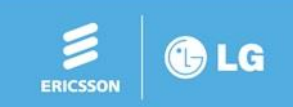

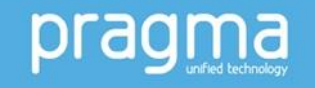

#### Case 3. ACL (Access Control List) - #4

• Default ACL Action: Deny List

Accept ingress packet if the protocol and port number are not matched on ACL rules. Discard if the IP address is matched on ACL rules.

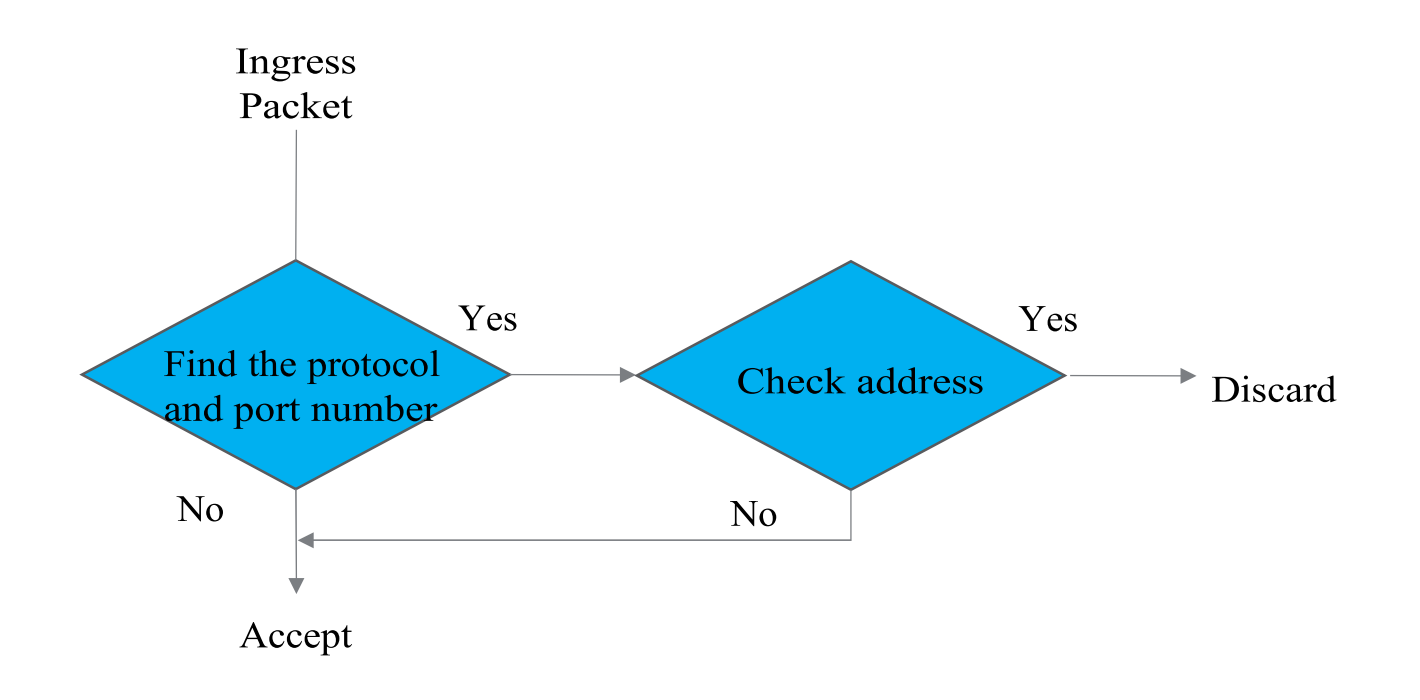

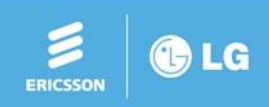

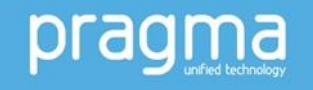

### Case 3. ACL (Access Control List) - #5

• Default ACL Action: Allow List

Accept ingress packet if the protocol and port number is not matched on ACL rules. Discard if the IP address is not matched on ACL rules.

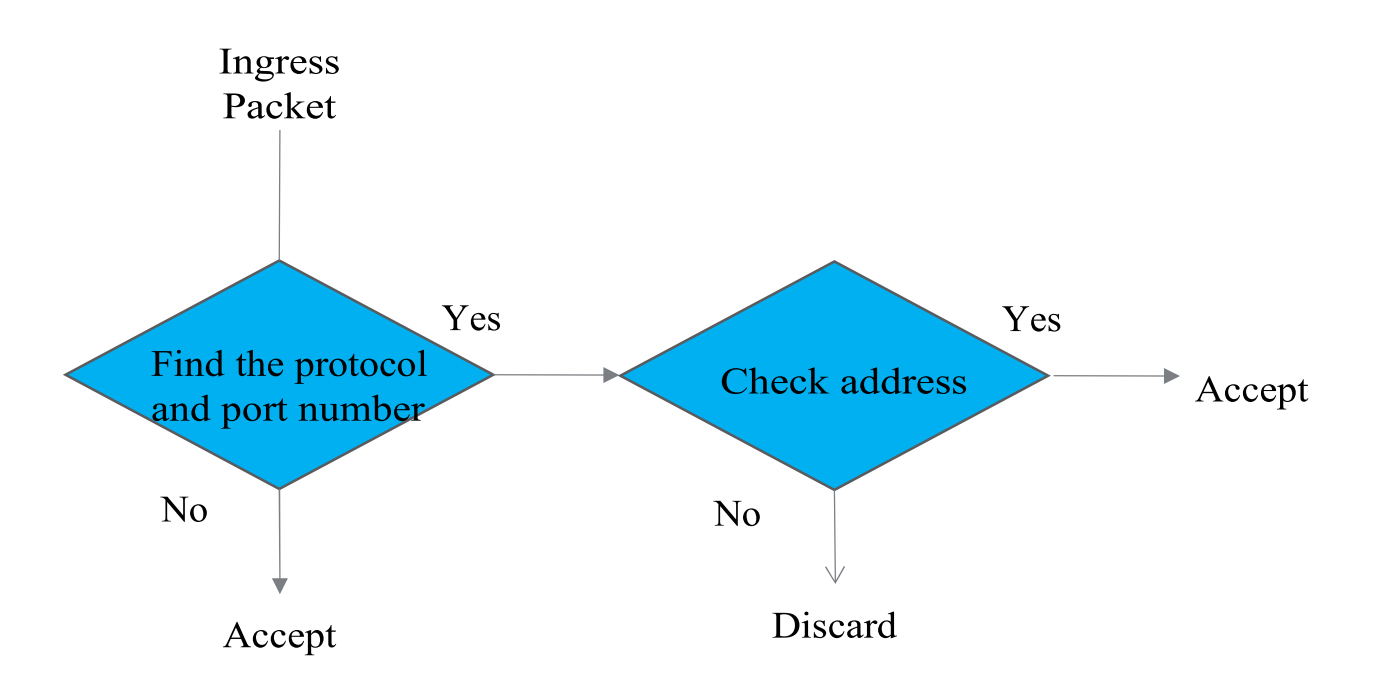

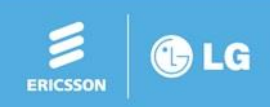

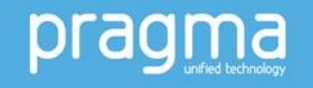

#### Case 3. ACL (Example case - EKR in-house system) - #6

| P Attributes(195)                              | Index | Index Protocol |      | Number | Port Type | Source IP Address |                   | Remark |
|------------------------------------------------|-------|----------------|------|--------|-----------|-------------------|-------------------|--------|
| IMP Attribute(196)                             | - 1   | TCP V          | 1720 | - 1720 | DEST V    | 129.192.201.100   | / 255.255.255.255 | СМ     |
| binet Attribute(197)                           | 2     | TCP .          | 5060 | - 5060 | DEST V    | 150.150.0.0       | / 255.255.0.0     |        |
| ot Desk Attributes(250)                        | 3     | UDP •          | 5060 | - 5060 | DEST V    | 150.150.0.0       | / 255.255.0.0     | ) [    |
| stem Call Routing(251)                         | 4     | TCP .          | 443  | - 443  | DEST •    | 150.150.0.0       | / 255.255.0.0     |        |
| Call Rerouting(252)                            | 5     | TCP .          | 443  | - 443  | DEST V    | 192.168.0.0       | / 255.255.0.0     |        |
| COS Attributes(253)                            | 6     | TCP V          | 5060 | - 5060 | DEST V    | 192.168.0.0       | / 255.255.0.0     |        |
| atic Route Table(254)                          | 7     | UDP .          | 5060 | - 5060 | DEST V    | 192.168.0.0       | / 255.255.0.0     | 10     |
| ccess Control List(255)<br>isc Attributes(256) | 8     | N/A 🔻          |      | ]-[    |           |                   | ]/[               |        |
| 7/ 7/                                          | 0     |                | 6    |        |           | Ē                 | 146               |        |

- Allow H.323 (TCP 1720) for 129.192.201.100
- Allow HTTPS (TCP 443) for both 150.150.x.x and 192.168.x.x
- Allow TCP/UDP (port 5060) for both 150.150.x.x and 192.168.x.x
- It is used to block SIP/H.323 hacking from outside.

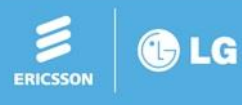

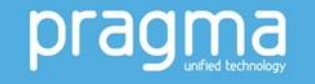

#### Case 4. CID detection issue on analogue CO line of UCP system

- Issue: CID is not detected on analogue CO line of UCP system
- Solution: "ICLID Ring Timer" (PGM141) should be set according to ring cadence. (UCP only)

Example 1) ring cadence: 1 sec on / 3 sec off "ICLID Ring Timer" should be set 4 or higher value.

Example 2) ring cadence: 1 sec on / 2 sec off "ICLID Ring Timer" should be set 3 or higher value.

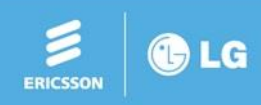

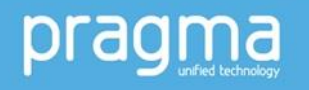

#### Case 5. Analog CO line hanging or phantom call to attendant

- Issue: Analog CO line is not released by CPT tone detection (so line is hanging or recall to attendant)
- Solution: Enable "Line Drop (CPT)" (PGM141) System will check error / busy tone to check line status. if error / busy tone is detected then the line will be released.

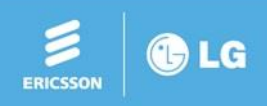

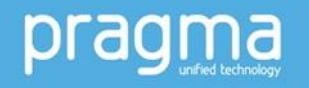

#### Case 6. CLI for transit call

- Issue: To send original CLI for transit call
- Solution: Set "CLI Transit" to "Original CLI" in PGM151

- Issue: To send forwarded station CLI for transit call
- Solution: Set "CLI Transit" to "CFW" in PGM151

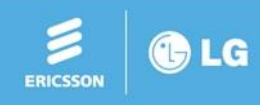

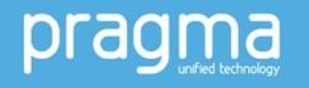

#### Case 7. To use FAX

- Issue: To use FAX using CO GWs or VOIP GW
- Solution:

1. In case of using CO GWs (LGCM, ISDN) – Pass through mode

- a. Set "Data Security" filed to "ON" for SLT that is connected a FAX in PGM112
- b. Set "T38 Enable" filed to "OFF" for both CO GWs and SLTM/SLIB in PGM 132
  - In case of using VOIP GW T.38 mode
- a. Set "Data Security" filed to "ON" for SLT that is connected a FAX in PGM112
- b. Set "T38 Enable" filed to "ON" for both VOIP GW and SLTM/SLIB in PGM 132

\* In case of a fax problem occurring the UD trace is very helpful to check the cause.

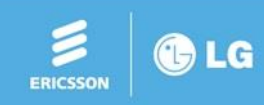

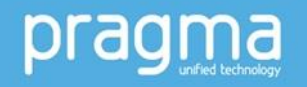

#### Case 8. Web access

- A. Issue: Cannot login to system web admin from remote network.
- Solution
- Maintenance ID should be created
- B. Issue: Cannot access web admin on old version system (LIK only)
- Cause: web browsers block's web access with weak cipher when the connection is HTTPS.
- Solution:
- 1. change to HTTP mode using command maint> web tls 0.
- 2. access web admin via HTTP mode
- 3. upgrade last version
- 4. reset the system
- 5. change to HTTPS mode using command maint> web tls 1
- 6. access web admin via HTTPS mode

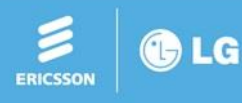

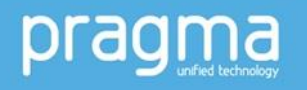

#### Case 9. SLT Hook flash

- Issue : Hook flash is not work for SLT
- Solution
  - Adjust "SLT Minimum Hook Flash Timer" and "SLT Maximum Hook Switch Flash Timer"

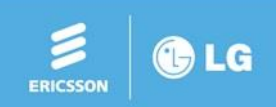

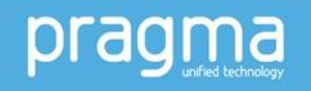

#### **Case 10. Mobile Extension**

- Issue: Dial tone is not provided when I call to my desk phone with my mobile phone.
- Solution
  - The phone number should be set in "CLI number" field of mobile extension table or turn on "Tel Num As CLI Num"

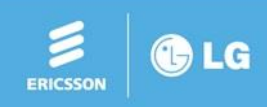

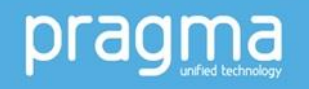

### Case 11. H.323 Networking (IP bind) - #1

• Use System IP for H.323 Signalling even though there are more than 2 VOIP modules

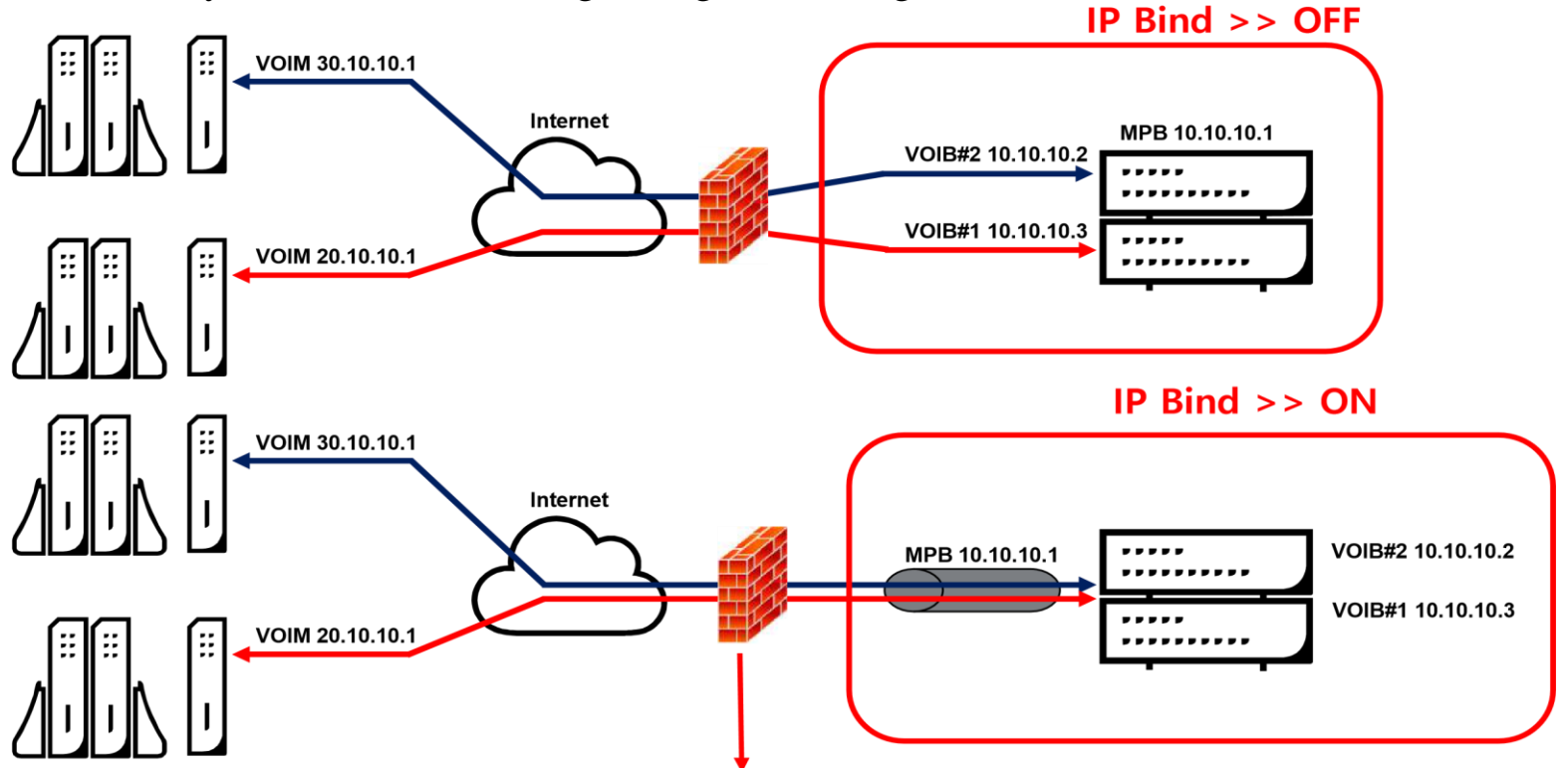

If there is F/W then H.323 signalling packet should be forward to system (UCP/MPB) And RTP/RTCP packet should be forwarded to VOIP device (VOIB/M)

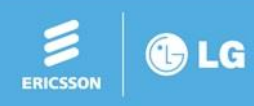

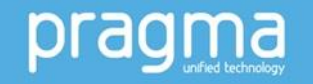

#### Case 11. H.323 Networking (IP bind) - #2

- IP Bind can be set for each VOIP gateway.
- In case of IP BIND USAGE ON, H.323 follows H.323 CO Group Attributes (PGM327) and H.323 Incoming route table (PGM328) (CO Group Base)
- In case of IP BIND USAGE OFF, H323 follow H.323 VoIP Attributes (PGM130). (BoardBase)
- Set IP BIND USAGE: H.323 Routing Table > H.323 Basic Attributes (PGM326)

| IPECS<br>UCP2400 [Master]                                         | Administration       | Maintenance                |         | Change Language | ng Out |
|-------------------------------------------------------------------|----------------------|----------------------------|---------|-----------------|--------|
| ISDN Line Data                                                    | < Favorite PGM       | H.323 Basic Att.           |         |                 | ×      |
| SIP Data                                                          | Enter Device/GW Slot | Sequence Number (1 - 3688) | ): load | 77              | Save   |
| Tables Data                                                       | Device/Gateway Sequ  | ience(Slot) Number 2401    |         | L               | 0010   |
| Networking Data                                                   | Order 1ª             | Attribute Val              | ue      |                 |        |
| H.323 Routing Table ~                                             | 1 IP BI              | ND USAGE (ON •             |         |                 |        |
| H.323 Basic Attributes(326)                                       |                      |                            |         |                 |        |
| H.323 CO Group Attributes(327)<br>H.323 Incoming route table(328) |                      |                            |         |                 |        |

"IP BIND USAGE" is ON by default

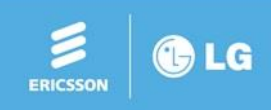

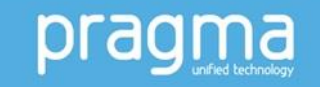

#### Case 11. H.323 Networking (IP bind) - #3

- H.323/Gatekeeper attributes follows H.323 CO Group Attributes (PGM327) In case of IP BIND USAGE ON. (Based on CO Group)
- H.323 Routing Table > H.323 CO Group Attributes (PGM327)

| System Data                     | Enter Grou | ıp Number (1 - 200) :        | Load                      |               |
|---------------------------------|------------|------------------------------|---------------------------|---------------|
| Station Group Data              | Group Nur  | nber 1                       |                           |               |
| ISDN Line Data                  | Order 1ª   | Attribute                    | Value                     | Range         |
| SIP Data                        | 1          | H323 Setup Mode              | Fast •                    |               |
|                                 | 2          | H323 Tunneling Mode          | ON T                      |               |
| ables Data                      | 3          | H323 Early Media (earlyH245) | Setup Proceeding Alerting |               |
| etworking Data                  | 4          | H323 DTMF Path               | IN T                      |               |
|                                 | 5          | TCP Keep Alive               | ON T                      |               |
| 323 Routing Table V             | 6          | TCP No Delay                 | OFF •                     |               |
| H 323 Basic Attributes(326)     | 7          | Sending Setup Ack message    | OFF *                     |               |
| H 323 CO Group Attributes(327)  | 8          | Firewall IP Address          |                           |               |
| H 323 Incoming route table(328) |            |                              | Gatekeeper Attributes     |               |
| ······                          | 1          | RAS Usage                    | OFF *                     |               |
| NET Data                        | 2          | RAS MultiCast IP Port        | 1718                      | 1-65535       |
| Ann an in 1990 of 19            | 3          | RAS MultiCast IP Address     | 224.0.1.41                |               |
| one Data                        | 4          | RAS UniCast IP Port          | 1719                      | 1-65535       |
| evice Login                     | 5          | RAS UniCast IP Address       | 82.134.80.2               |               |
| OS Data                         | 6          | RAS Keep Alive Time          | 120                       | 001-999(1sec) |
|                                 | 7          | RAS IIR Multiplier Ratio     | 80                        | 10-100 %      |
| IFCT Data                       | *          |                              | i                         | 14 00 D1 1    |

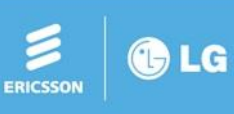

#### Case 11. H.323 Networking (IP bind) - #4

- According to Calling Party IP Address, CO Group can be assigned for Incoming Call Routing.
- H.323 Routing Table > H.323 Incoming Route Table (PGM328)
- Calling IP Address 255.255.255.255 means ANY Calling IP

| IPECS<br>UCP2400 [Master]       | A     | dministration Mai    | ntenance           | Change Language Log Out                                                  |
|---------------------------------|-------|----------------------|--------------------|--------------------------------------------------------------------------|
| ISDN Line Data                  | < Fa  | vorite PGM H.323 Vol | P Attr H.323 CO Gr | u. × H.323 Incomin. ×                                                    |
| SIP Data                        |       |                      |                    | Onus                                                                     |
| Tables Data                     | Index | Calling IP Address   | CO Group (1 - 200) | Save                                                                     |
| Networking Data                 | 1     | 255.255.255.255      | 0                  |                                                                          |
| H 323 Routing Table             | 2     | 172.59.1.14          | 1                  | $\mathbf{F}_{\mathbf{x}}$ ) If H 323 call comes in from 172 59 1 14 then |
|                                 | 3     | 0.0.0.0              | 0                  |                                                                          |
| H 323 Basic Attributes(326)     | 4     | 0.0.0.0              | 0                  | It will seize a channel from CO group I                                  |
| H.323 CO Group Attributes(327)  | 5     | 0.0.0.0              | 0                  |                                                                          |
| H.323 Incoming route table(328) | 6     | 6 0.0.0.0 0          |                    |                                                                          |
|                                 | 7     | 0.0.0.0              | 0                  |                                                                          |
| T-NET Data                      | 8     | 0.0.0.0              | 0                  |                                                                          |
| Today patente                   | 9     | 0.0.0.0              | 0                  |                                                                          |
| Zone Data                       | 10    | 0.0.0.0              | 0                  |                                                                          |

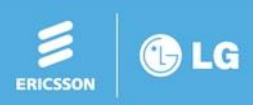

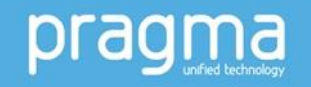

#### Case 12. TNET (case 1)

- Issue: TNET is not working
- "Register Enable" is turn on and CM IP and Mac address is assigned in PGM 331 of CCM system.
  - Solution
- TNET CM attributes should be cleared in CCM site.

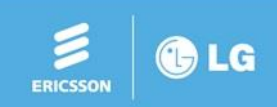

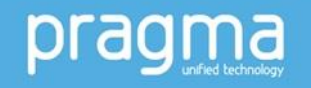

#### Case 12. TNET (case 2)

• Issue: voice is not connected for TNET

Description (the system is connected by TNET, but voice is not connected)

- Solution: Check zone attribute
- "1st/2nd RTP Relay Device Slot Seq" should be assigned in PGM 439
- "VM Device Slot Seq" should be set in PGM 439
- Check inter zone attribute according to network circumstance.
  - ("RTP Relay Rule", "RTP Relay Device Utilization",

"Src. RTP Relay Device Slot Seq", "Dest. RTP Relay Device Slot Seq")

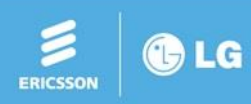

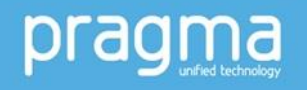

#### Case 13. Geographic Redundancy

- Issue: Slave system is not work when slave UCP is activated.
- Solution:
- Have to use different IP address for master and slave UCP module with system IP.

Example)

master UCP: 150.150.150.90, system IP: 192.168.150.0/255.255.255.0

slave UCP: 192.168.150.90

The slave UCP module could not send packet to master UCP.
Because IP address of slave UCP module is included in system IP range.
So, slave UCP send packet to directly to master UCP without ARP and by default gateway.
But the packet is not delivered to master UCP.

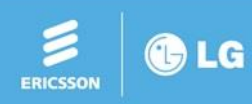

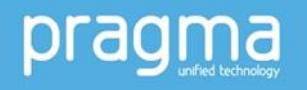

#### Case 14. Time slot is not assigned – mute (eMG800 only)

• Issue: Time slot is not assigned

1 PRIB, 4 SLIB24 is installed in rack 1 (time slot is not enough)

- Solution: must move a board to other rack.
- Cause:
- One rack has 144 time slots,
- DSIB use 12 time slot and VOIU/VOIM use 12 timer slots in the first rack
- So, maximum 120 time slot can be sued in the first rack

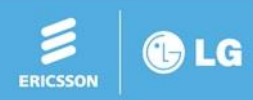

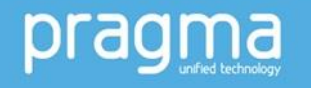

#### Case 15. Immediate Second Call Problem Behind NAT Router - #1

#### Purpose:

The purpose of this document is to provide a solution for immediate second H.323 call problem behind some kind of NAT router. The second H.323 call fails when one of systems is installed behind a NAT router. The second call is successful if user tries to call after 30 seconds or longer. After examining some packet data of examples, we have come to a conclusion that the problem comes from the H.323 Application-Level Gateway function of the NAT router. The NAT router forwards the TCP session messages (SYN/ACK) for the second call to the local system and there was no further packet forwarding to the local system for some unknown reason.

#### **Solution Concepts:**

The solution is to open and use a secondary listening TCP port for H.323 calls if the installation environment has the same issue. The H.323 ALG of the NAT router will wait for the packets to forward TCP 1720 for H.323 signal so we want to redirect by using another port. The caller system sends messages to this secondary port to avoid issues caused by the ALG function.

#### Target Boards:

The list of target boards is as follows but old LIK and GWs (VOIM and VVMU) does not have web interface to manage this solution.

- LIK MFIM50A/B/100/300 Rev. F.1Di or later
- VOIM Rev. F.0Kb or later
- eMG80-MBU, eMG800-MBU
- UCP100/600/2400

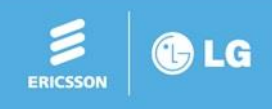

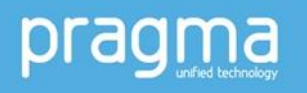

#### Case 15. Immediate Second Call Problem Behind NAT Router - #2

- Secondary listening port configuration for incoming call (PGM321: Alternate/Secondary Signal Port)
- PGM321 can be used to open or close the secondary listening signal port. The change of configuration is applied to next call.

1) Create a secondary listening port.

- Input the port number from 1024 to 65536 and click the 'save' button.
- If the web page shows error, use another value.
- Add a port forwarding rule for this port at NAT router.

2) Remove (default) a secondary listening port.

- Input the port number to zero and click the 'save' button.
- remove a port forwarding rule for this port at NAT router.

| Tables Data                   | Order <u>1</u> <sup>a</sup> | Attribute                       | Value     | Range         |
|-------------------------------|-----------------------------|---------------------------------|-----------|---------------|
| Networking Data               | 1                           | Net Transfer Mode               | REROUT -  |               |
|                               | 2                           | TCP Port For BLF                | 9500      | 9500-9999     |
| Net Basic Attributes(320)     | з                           | UDP Port For BLF                | 9501      | 9500-9999     |
| Net Supplementary Attr(321)   | 4                           | BLF Manager IP Address          |           |               |
| Net CO Line Overview          | 5                           | Duration of BLF State           | (10       | 01-99(100ms)  |
| Net CO Line Attributes(322)   | 6                           | Multicast IP Address            |           |               |
| Net Numbering Plan Overview   | 7                           | Net Trans RCL Timer             | 10        | 001-300(sec)  |
| Net Numbering Plan Table(324) | 8                           | Net Reroute CO Group            | 0         | 0- 200        |
| Net Feature Code Table(325)   | 9                           | BLE Service Usage               |           |               |
|                               | 10                          | Alternate/Secondary Signal Port | 5577 or 0 | 0, 1024-65535 |

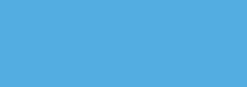

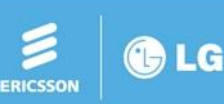

#### Case 15. Immediate Second Call Problem Behind NAT Router - #3

• Secondary signalling port configuration for outgoing call (PGM324: Alternate/Secondary Signal Port)

PGM324 can be used to specify the H.323 signal port of remote system (PGM321).

- 1) Specify the secondary signal port of remote system
  - Input the port number which was configured at remote system and click the 'save' button.
- 2) Remove (default) a secondary signalling port.
  - Input the port number to zero and click the 'save' button.

| Tables Data                                                | Ente | er Index I | Range (0 - 251) : 🦲  |                                                              |                        | 2 Load                     |
|------------------------------------------------------------|------|------------|----------------------|--------------------------------------------------------------|------------------------|----------------------------|
| Networking Data 🗸 🗸 🗸                                      | Netv | working N  | Jumbering Plan Table | e Index : 1                                                  |                        |                            |
| Net Basic Attributes(320)<br>Net Supplementary Attr(321)   |      | Index      | Networking Type      | Numbering Plan<br>Max 16 Digits (include <sup>≪</sup> ','#') | Net CO Group<br>(0-24) | CPN ISDN INFO<br>(Max 16 D |
| Net CO Line Overview                                       |      | 1          | NET 🔻                | 3***                                                         | 2                      |                            |
| Net CO Line Attributes(322)<br>Net Numbering Plan Overview |      |            |                      | Alternate/Secondary Si                                       | ignal Port             |                            |
| Net Numbering Plan Table(324)                              |      |            |                      | (0-65535)                                                    | ()                     |                            |
| Net Feature Code Table(325)                                |      |            |                      | 5577 or 0                                                    |                        |                            |

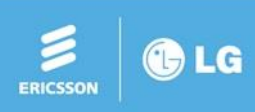

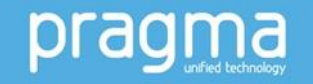

#### Case 15. Immediate Second Call Problem Behind NAT Router - #4

• The field 'Firewall Routing' of PGM324 should be ON (default) if a secondary signal port is configured. The reason for this is that a H.323 ALG does not process the H.323 messages by redirecting signal.

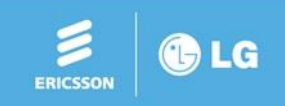

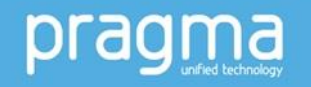
#### Case 15. Immediate Second Call Problem Behind NAT Router - #6

• The problem with two H.323 signal packets from callers were not seen at callers side.

| 192.168.10.217 | TCP             | 66 1720+2308 [ACK] Seq=1119 Ack=1381 Win=9088 L | anon         | PIULULUI    | Lengui   | IIIU                                                                     |
|----------------|-----------------|-------------------------------------------------|--------------|-------------|----------|--------------------------------------------------------------------------|
| 192.168.10.217 | H. 225, 0/H. 24 | 180 closeLogicalChannelAck CS: facility         | 168.1.217    | H.225.0     |          | 168 CS: releaseComplete                                                  |
| 192.168.10.217 | H. 225, 07H, 24 | 181 closeLogicalChannel CS: facility            | 168.10.217   | Calle       | e        | 181 closeLogicalChannel CS: facility                                     |
| 192.168.10.217 | H.225.0/H.24    | 178 endSessionCommand CS: facility              | 168.10.217   | H.225.0/H.2 | 24       | 178 endSessionCommand CS: facility                                       |
| 192.168.1.217  | TCP             | 66 2308+1720 [ACK] Seg=1483 Ack=1460 win=10128  | 168.1.217    | TCP         |          | 66 2308+1720 [ACK] Seq=1483 Ack=1460 win=10128 Len=0 TSva]=155131194 TS€ |
| 192.168.1.217  | TCP             | 66 2308+1720 [FIN, ACK] Seg=1483 Ack=1460 win=1 | 168.1.217    | TCP         |          | 66 2308+1720 [FIN, ACK] Seq=1483 Ack=1460 win=10128 Len=0 TSval=15513134 |
| 192.168.10.217 | TCP             | 66 1720+2308 [FIN, ACK] Seg=1460 Ack=1484 win=9 | 168.10.217   | TCP         |          | 66 1720+2308 [FIN, ACK] Seq=1460 Ack=1484 win=9088 Len=0 TSval=155047270 |
| 192.168.1.217  | ТСР             | 66 2308+1720 [ACK] Seg=1484 Ack=1461 Win=10128  | 168.1.217    | TCP         |          | 66 2308+1720 [ACK] Seq=1484 Ack=1461 win=10128 Len=0 TSval=155131358 TSt |
| 192.168.1.217  | TCP             | 74 2309+1720 [SYN] Sed=0 Win=5840 Len=0 MSS=140 | 168.1.217    | TCP         |          | 74 2309+1720 [SYN] Seq=0 win=5840 Len=0 MS5=1360 SACK_PERM=1 TSva]=1551: |
| 192.168.10.217 | TCP             | 74 1720+2309 [SYN, ACK] Seq=0 Ack=1 win=5792 Le | 168.10.217   | TCP         |          | 74 1720+2309 [SYN, ACK] Seq=0 Ack=1 win=5792 Len=0 MSS=1460 SACK_PERM=1  |
| 192,168,1,217  | TCP             | 66 2309+1720 [ACK] Seg=1 Ack=1 Win=5840 Len=0 1 | 168.1.217    | TCP         |          | 66 2309+1720 [ACK] Seq=1 Ack=1 Win=5840 Len=0 TSva]=155131698 TSecr=1550 |
| 192.168.1.217  | Н. 225.0        | 613 CS: setup Open ogicalChannel                | ACO 4 347    | 0 366 U     |          | 613 CS: setup OpenLogicalChannel                                         |
| 192,168,10,217 | TCP             | 66 1720+2309 [ACK] Seg=1 Ack=548 Win=6896 Len=( | 168.10.217   | TCP         | ,        | 66 1720+2309 [ACK] seq=1 Ack=548 win=6896 Len=0 TSval=155047636 Tsecr=1! |
| 192.168.1.217  | H. 225. 0/H. 24 | 145 endSessionCommand CS: empty                 | 168, 10, 217 | U 775 A     |          | 222 CS: callProceeding OpenLogicalChannel                                |
| 192.168.1.217  | н. 225. 0       | 168 CS: releaseComplete                         | 16 3.21      | Π.ΖζΙ.Ψ     |          | 232 CS: alerting OpenLogicalChannel                                      |
| 192 168 10 217 | TCP             | 66 [TCP_PZ                                      | 168.10.21    | H.225.0     |          | 388 [TCP Retransmission] CS: callProceeding OpenLogicalChannel CS: alert |
| 192,168,10,217 | TCP             | 66 1720+23 Ack=323 Ack=729 Win=6896 Ler         | 168.10.217   | 4 225.0     |          | 388 [TCP Retransmission] CS: callProceeding OpenLogicalChannel CS: alert |
| 192,168,1,217  | TCP             | 66 2309+17 IN. ACK] Seq=729 Ack=1 win=5840      | 168.10.217   |             |          | 388 [TCP Retransmission] CS: callProceeding OpenLogicalChannel CS: alert |
| 192,168,1,217  | TOP             | 66 [TCP Re mission] 2200 1720 [CTN ACV] SZ      | 168.1.217    | <u>v</u> _  | 24       | 145 endSessionCommand CS: empty                                          |
| 192,168,10,217 | TCP             | 78 ITCP Pr                                      |              |             |          | 66 1720+2309 [ACK] Seq=323 Ack=627 win=6896 Len=0 TSva]=155048380 TSecr= |
| 192 168 1 217  | TCP             | 74 2310+1720 [SVN] Sed=0 win=5840 Len=0 MSS=146 | 168.1.217    | Н.225.      | _        | 168 CS: releaseComplete                                                  |
|                |                 |                                                 |              |             |          |                                                                          |
|                |                 |                                                 |              |             | <b>`</b> |                                                                          |

No packet forward to caller system

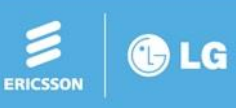

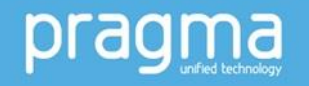

#### Case 16. License Issue - #1

- Debug information
  - To find a reason mon>qcpr

To find detail information, send below trace with system DB and license file.

- mon>t s call
- mon>x
- maint>q d update
- When a software maintenance expired due to unknown reason, send additional information
- maint>q k tlfldjf
- License upload
  - Before uploading a license file, you should change a system data correctly.
  - A license file may not be uploaded successfully due to some patters in file name.
     It is difficult to list all cases. Therefore, you'd better rename and upload it.
     'system name.dat' is recommended. ('ucp100.dat', 'emg80.dat')
  - Mismatched key or illegal license file
    - When you type information in license portal, do not input space at the end of phrase.
  - . Ex) "Ericsson-LG Enterprise" (O) "Ericsson-LG Enterprise" (X)

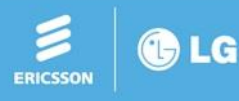

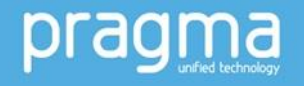

#### Case 16. License Issue - #2

- License Order
- When you order licenses, you should always include below licenses at first creation. . SWL + MNTD in case of eMG80/800, UCP100/600/2400
  - . CS2400(SWL) + MNTD + SPLD in case of vUCP -

When T-net is used,

- . CCM system: TNLS + required Port licenses and Feature licenses
- . LCM system: TNLCM + VOIP channel licenses + VMU license (Only Local)
  - eMG system: VOIP channels of VOIU, VOIB, VVMU
  - UCP: VOIP switching channels
  - vUCP: Channels of vVOIM, vUVM
  - Port and feature licenses are activated but can only be effective for 60 days without CCM connection. **TNLCM** will continue to operate without a CCM connection after 60 days.
- When Redundancy is used, Local redundancy
  - Master: No additional license.
  - Slave: No needed licenses. The licenses of master are used but can be effective for 60 days without redundancy connection.
  - . Geographical redundancy
    - Master: Additional GR license.
    - Slave: No needed licenses. The licenses of master are used but can be effective for 60 days without redundancy connection.

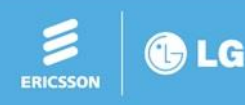

-

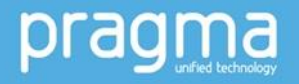

#### Case 17. Cannot add station via virtual registration

- Issue
- Cannot add station any more via virtual registration program
  - Solution
- Check and extend system IP address range if it not enough

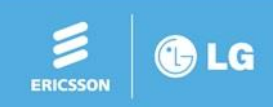

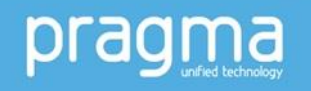

#### Case 18. Second system IP range

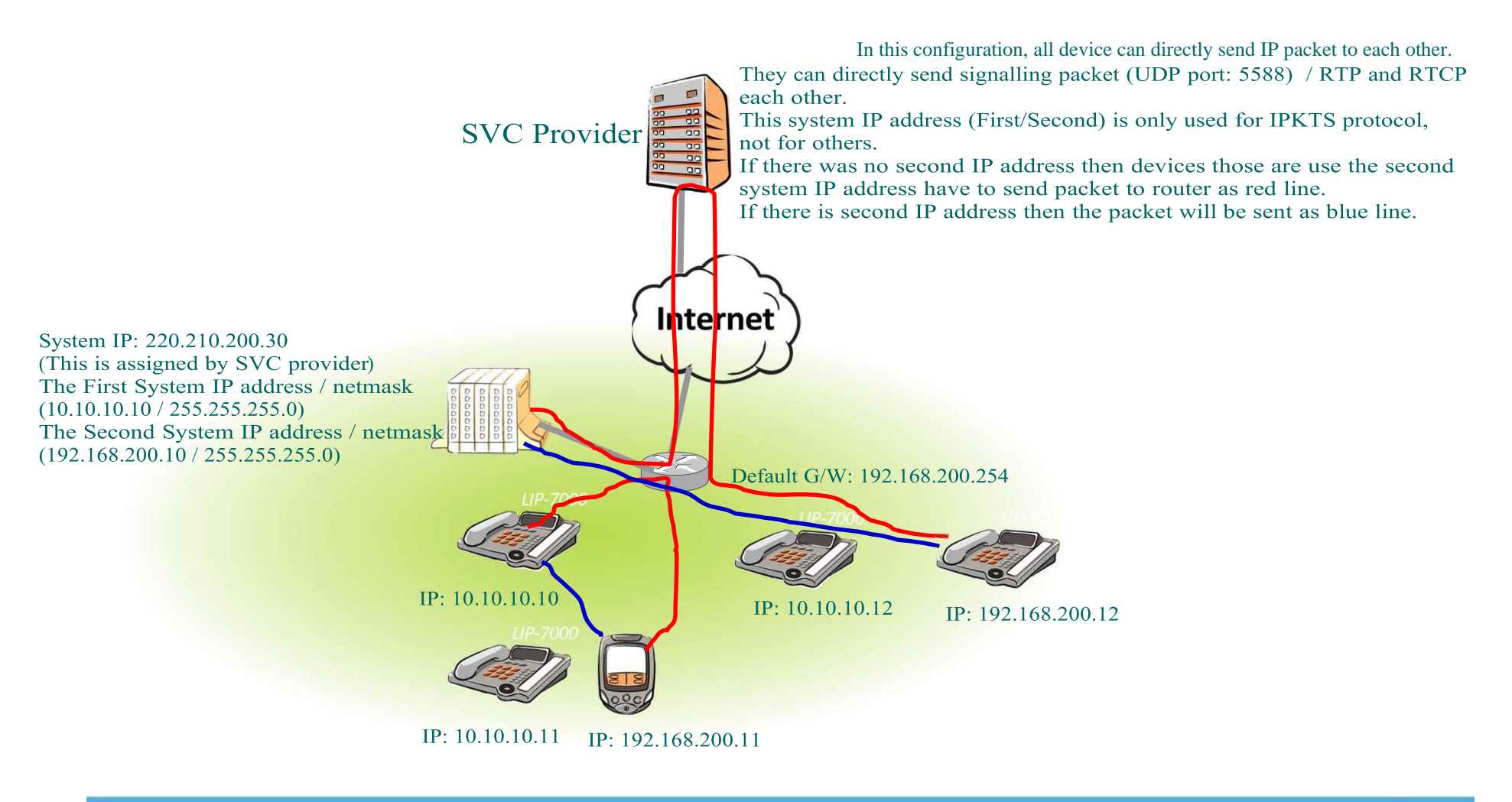

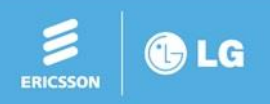

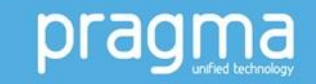

#### Case 19. Local-Remote mode - #1

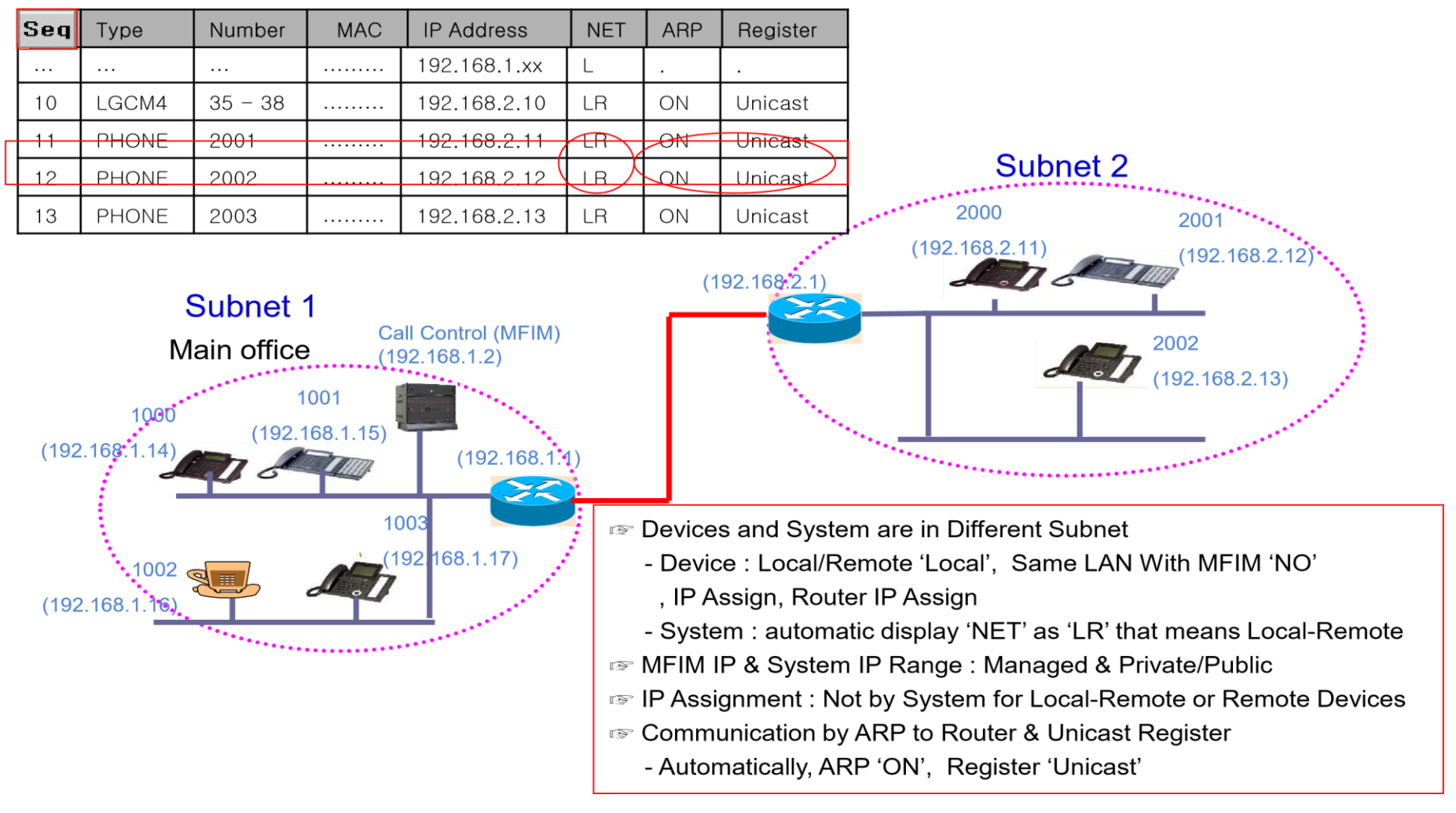

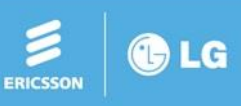

#### Case 19. Local-Remote mode - #2Local - Device

#### Local – Router IP Address Assignment

| <ul> <li>Board Ba</li> <li>Board Base</li> </ul> | sed Data<br>se Attributes(132)<br>Attributes ] |             |            |                                       |
|--------------------------------------------------|------------------------------------------------|-------------|------------|---------------------------------------|
| Enter Sequence N<br>Sequence Bange               | Jumber :                                       | Load        |            | Router IP Assignment for Local Device |
| Uncheck All                                      | Attribute                                      | Value       | Range      | - by System                           |
| M                                                | Router IP Address                              | 192.168.1.1 | IP Address | - not by Device Self Programming      |

#### Local remote – Router IP Address

| Board Based                        | Data                      |       |
|------------------------------------|---------------------------|-------|
| Board Base                         | Attributes(132)           |       |
| [ Board Base                       | Attributes ]              |       |
| Enter Sequence I<br>Sequence Range | Jumber : –<br>From 3 To 7 | Load  |
| Uncheck All                        | Attribute                 | Value |
|                                    | Router IP Address         |       |

- Remote IP Assignment for Local Remote Device
  - not by System
  - by Device Self Programming

□ From unified 3.0.21 or later version

the system router IP address (PGM102)

If it is different then it should be set

There is no need to router IP address if it is the same as

| ] | MODE(R/L) | SAME LAN WITH MFIM | MFIM IP | DHCP    | ROUTER IP | NET MASK | DEVICE IP |
|---|-----------|--------------------|---------|---------|-----------|----------|-----------|
| < | L (Local) | YES                | Input   | DISABLE | N/A       | N/A      | N/A       |
|   |           |                    |         | ENABLE  | Input     | Input    | Input     |

| MODE(R/L) | SAME LAN WITH MFIM | MFIM IP | DHCP    | ROUTER IP | NET MASK | DEVICE IP |
|-----------|--------------------|---------|---------|-----------|----------|-----------|
| L (Local) | NO                 | Input   | DISABLE | N/A       | N/A N/A  |           |
|           |                    |         | ENABLE  | Input     | Input    | Input     |

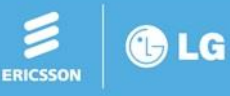

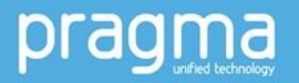

#### Case 20. Network Configuration - #1

- □ Check if F/W device is installed and where F/W device is located.
  - (1) Server is located outside of F/W F/W IP must be used or SIP ALG feature is needed in F/W.
  - (2) Server is located inside of F/W or connected using public IP Local IP must be used.

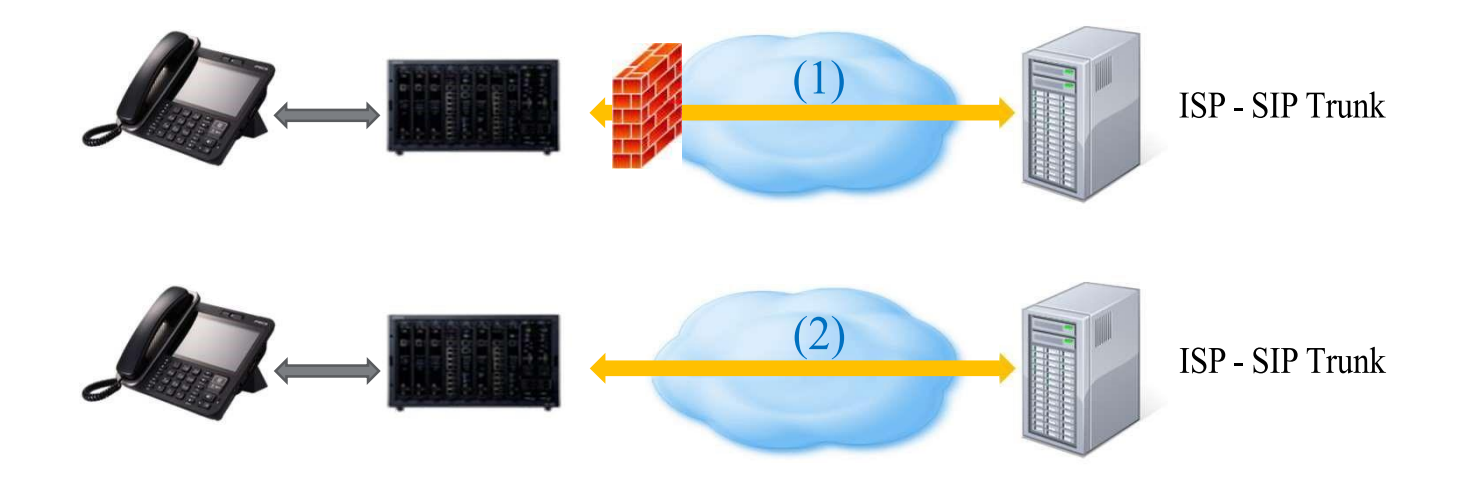

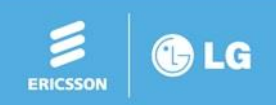

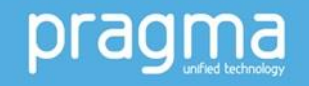

#### Case 20. Network Configuration - #2

- Server is located outside of F/W
- Is SIP ALG feature used in F/W device?
- If SIP ALG feature malfunctions, mute problem happens.
- SIP ALG must change Ip address in SIP message contact, via, media Ip address.
- SIP ALG must relay SIP message and RTP packets.

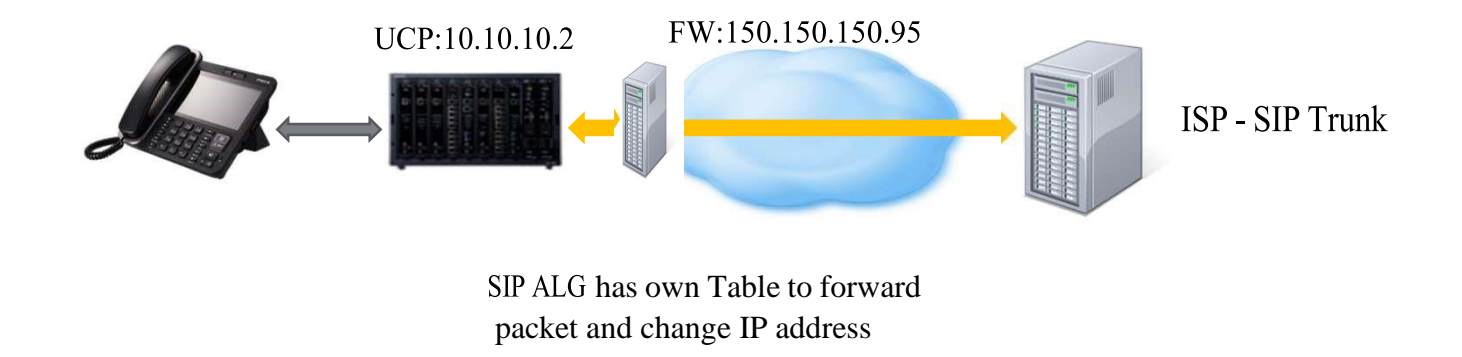

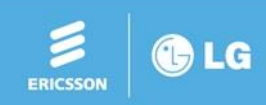

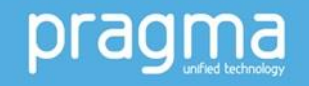

#### Case 20. Network Configuration - #3

- Server is located outside of F/W
- Is it possible to disable SIP ALG feature?
- Some F/W cannot disable SIP ALG feature.
- Is it possible to set Port Forwarding?

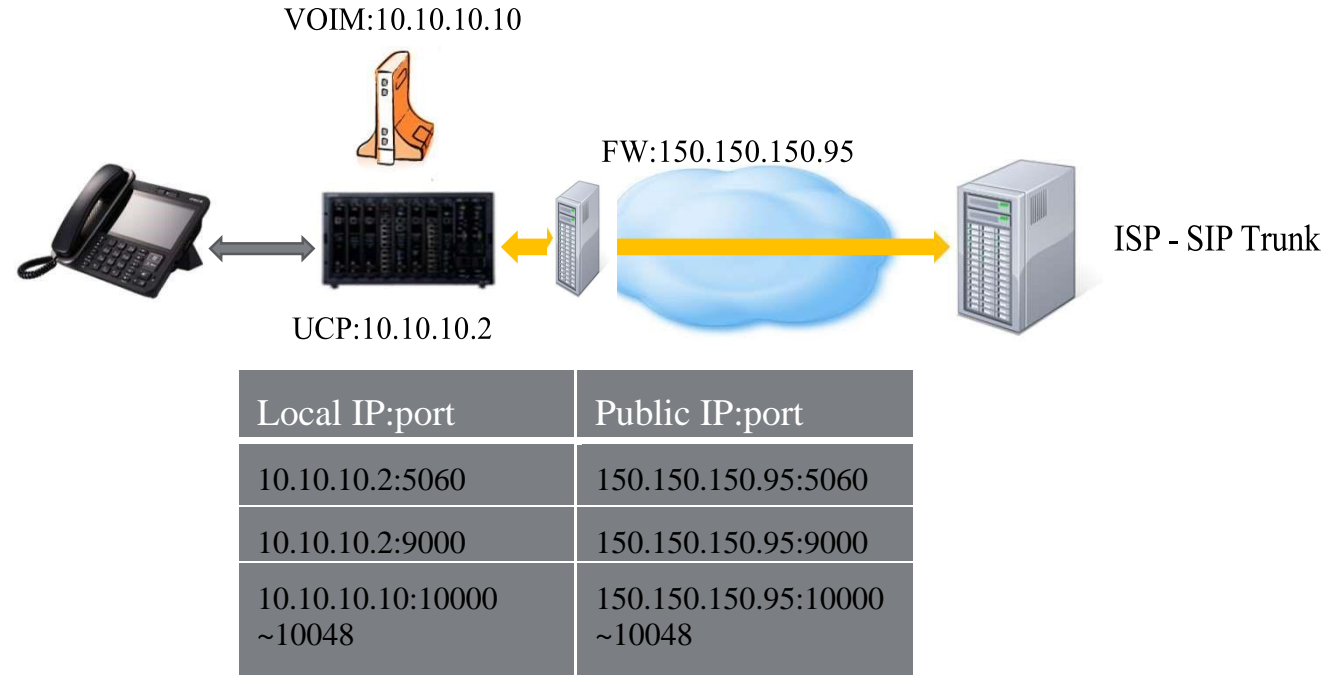

Port forwarding Table

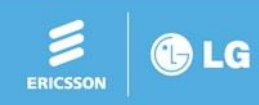

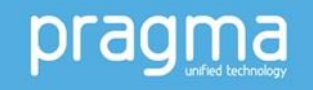

#### Case 21. SIP Registration Log - #1

□ Maintenance – Trace – SIP RegUnreg Log View.

- SENDFAIL (6): No Response from server for REGISTER message.
- Check network problem or server side.
- FAIL (6) 404: "404 Not Found" from server for REGISTER message.
- Check ID and password with server.
- REG (5) : "2000K" from server for REGISTER message.
- System is successfully registered.

 System Information
 SIP RegUnreg Log View

 SIP RegUnreg Log

 18 Sep 2017 11:22:10 IP:150.150.131.207 ID:1018@150.150.150.95 SENDFAIL(6)

 18 Sep 2017 11:22:36 IP:150.150.131.207 ID:1018@150.150.150.95 SENDFAIL(6)

 18 Sep 2017 11:26:14 IP:sipconnect.qsc.de ID:1018@150.150.150.95 SENDFAIL(6)

 22 Sep 2017 16:09:03 IP:150.150.131.207 ID:12345678@150.150.150.95 FAIL(6)-404

 22 Sep 2017 16:14:44 IP:150.150.131.207 ID:1018@150.150.150.95 REG(5)

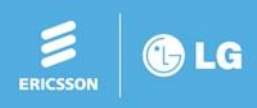

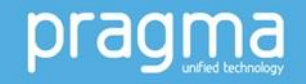

#### Case 21. SIP Registration Log - #2

- If you see the below case, we can say that network or server is unstable in that time.
- SENDFAIL (7)
- FAIL (7)
- REG (5)

•••

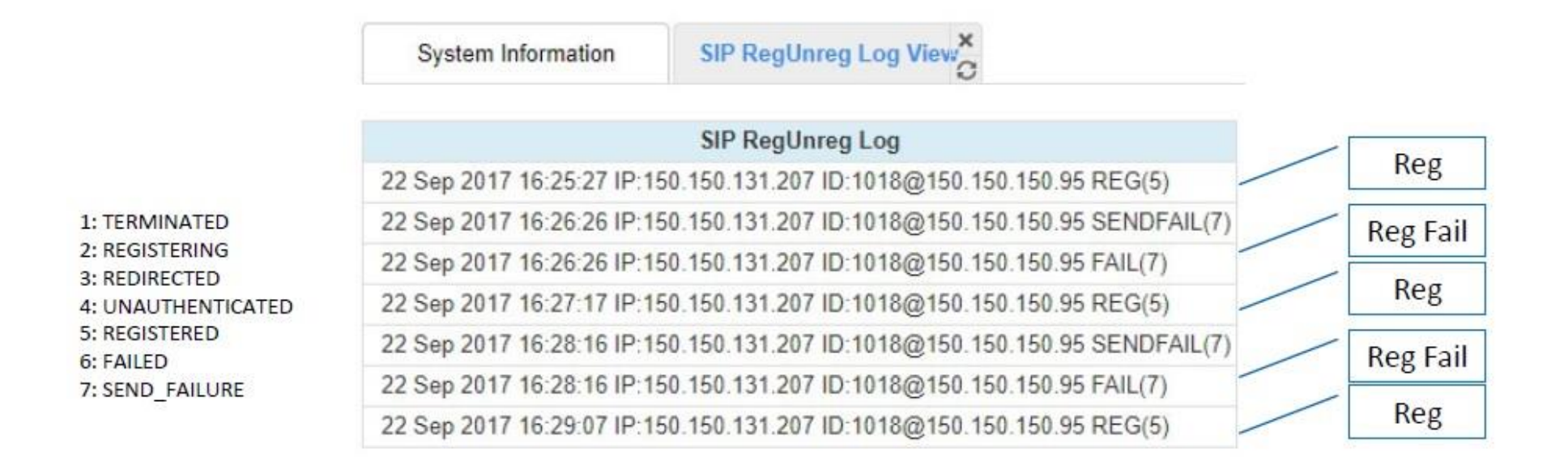

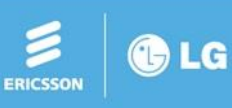

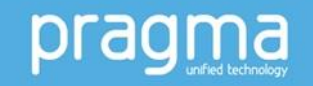

#### **Case 22. SIP Authentication Log**

- Maintenance Trace SIP Auth Log View.
- Data Time IP ID SIP\_Method
- 22 Sep 2017 17:20:00 IP:66.23.129.253 ID:0709235149 INVITE 22 Sep 2017 17:21:16 IP:103.26.173.4 ID:0734560650 INVITE
  - If there are lots of logs from unknown Ip's, then consider hacking trial.
- For more information for security, refer security session.

| System Information        | SIP RegUnreg Log View ×         | SIP Auth Log View | ×C |  |
|---------------------------|---------------------------------|-------------------|----|--|
|                           | SIP Auth Log                    |                   |    |  |
| 22 Sep 2017 17:19:09 IP:1 | 50.150.131.146 ID: INVITE       |                   |    |  |
| 22 Sep 2017 17:20:00 IP:6 | 6.23.129.253 ID:0709235149 INVI | TE                |    |  |

22 Sep 2017 17:21:16 IP:103.26.173.4 ID:0734560650 INVITE

# **Trouble Shooting**

ERICSSON

E LG

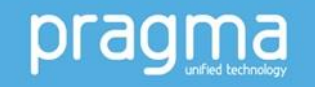

#### Case 23. SIP call disconnection after 30 seconds - #1

- SIP stack will disconnect incoming call if final ACK is not received.
- This kind of problem is related to Contact IP address in 2000K contact header.
  - Check which Ip address must be used in your configuration.

|                   | PGM132-USE<br>Board IP for SIP | PGM132-Firewall<br>IP Address<br>(VOIM) | PGM133-Firewall<br>IP Apply | PGM102-Firewall<br>IP Address | Contact IP Address |
|-------------------|--------------------------------|-----------------------------------------|-----------------------------|-------------------------------|--------------------|
| Dual              |                                |                                         |                             |                               |                    |
| Broadband<br>case | Ο                              | Ο                                       | Ο                           | Don't care                    | VOIM Firewall IP   |
| Normal firewall   | 0                              |                                         | Other Cases                 |                               | VOIM Local IP      |
| case              | Х                              | Do not care                             | 0                           | 0                             | UCP Firewall IP    |
|                   | Х                              |                                         | Other Cases                 |                               | UCP Local IP       |

### **Contact Header Rule**

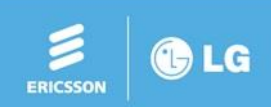

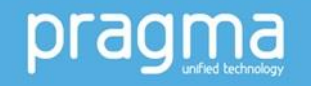

#### Case 23. SIP call disconnection after 30 seconds - #2

- UCP IP is 10.180.240.220 and VOIM IP is 10.180.240.228.
- Customer set PGM132 USE Board IP for SIP for VOIM (turn off USE Board IP)
- Contact IP has VOIM Local IP.

| No, | Time                           | Source         | Destination    | Protocol | Length Info                                                              |
|-----|--------------------------------|----------------|----------------|----------|--------------------------------------------------------------------------|
| 120 | 259 2017-08-18 23:16:25.176433 | 10.4.254.14    | 10.180.240.220 | SIP/SDP  | 1347 Request: INVITE sip:8773@10.180.240.220;user=phone;transport=tcp    |
|     | 265 2017-08-18 23:16:25.235577 | 10.180.240.220 | 10.4.254.14    | SIP      | 521 Status: 100 Trying                                                   |
|     | 266 2017-08-18 23-16-25 235732 | 10 180 2/0 220 | 10 / 25/ 1/    | STP      | 697 Status: 180 Binging                                                  |
|     | 338 2017-08-18 23:16:35.856782 | 10.180.240.220 | 10.4.254.14    | SIP/SDP  | 878 Status: 200 OK                                                       |
|     | 343 2017-08-18 23:16:36.357518 | 10.180.240.220 | 10.4.254.14    | SIP/SDP  | 878 Status: 200 OK                                                       |
|     | 345 2017-08-18 23:16:37.357836 | 10.180.240.220 | 10.4.254.14    | SIP/SDP  | 878 Status: 200 OK                                                       |
|     | 349 2017-08-18 23:16:39.358197 | 10.180.240.220 | 10.4.254.14    | SIP/SDP  | 878 Status: 200 OK                                                       |
|     | 367 2017-08-18 23:16:43.358437 | 10.180.240.220 | 10.4.254.14    | SIP/SDP  | 878 Status: 200 OK                                                       |
|     | 401 2017-08-18 23:16:47.358732 | 10.180.240.220 | 10.4.254.14    | SIP/SDP  | 878 Status: 200 OK                                                       |
|     | 425 2017-08-18 23:16:51.359043 | 10.180.240.220 | 10.4.254.14    | SIP/SDP  | 878 Status: 200 OK                                                       |
|     | 434 2017-08-18 23:16:55.359360 | 10.180.240.220 | 10.4.254.14    | SIP/SDP  | 878 Status: 200 OK                                                       |
|     | 462 2017-08-18 23:16:59.359702 | 10.180.240.220 | 10.4.254.14    | SIP/SDP  | 878 Status: 200 OK                                                       |
|     | 489 2017-08-18 23:17:03.360008 | 10.180.240.220 | 10.4.254.14    | SIP/SDP  | 878 Status: 200 OK                                                       |
|     | 512 2017-08-18 23:17:07 360310 | 10,180,240,220 | 10.4.254.14    | STP/SDP  | 878 Status: 200 OK                                                       |
|     | 516 2017-08-18 23:17:07.857244 | 10.180.240.220 | 10.4.254.14    | SIP      | 590 [TCP Previous segment not captured] Request: BYE sip:5731@10.4.254.1 |
|     | 518 2017-08-18 23:17:07.888729 | 10.4.254.14    | 10.180.240.220 | SIP      | 501 Status: 200 OK                                                       |

Session Initiation Protocol (200)

> Status-Line: SIP/2.0 200 OK

✓ Message Header

> From: <sip:5731@lim1.MX-ONE;user=phone>;tag=9051800c

- > To: <sip:8773@10.180.240.220;user=phone>;tag=4e835dc8-dcf0b40a-13c4-65014-a9167-66e17340-a9167
- Call-ID: 4FJF46BrfuEhnmvKuAFnTQ..
- > CSeq: 1 INVITE
- > Via: SIP/2.0/TCP 10.4.254.14:5060;rport=59771;branch=z9hG4bK-524287-1---21019d324b6d792c

Record Route: <cip:10.4.254.14:5060;tnoncpont=tcp;ln>

Contact: <sip:8773@10.180.240.228:5060;transport=TCP;user=phone>

Allow: INVITE,ACK,OPTIONS,BYE,CANCEL,REGISTER,REFER,SUBSCRIBE,NOTIFY,MESSAGE,INFO,PRACK,UPDATE

Supported: replaces, UPDATE, INFO

User-Agent: Ericsson-LG Enterprise iPECS-UCP UCP600 2.1.42

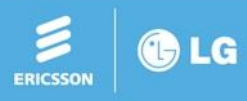

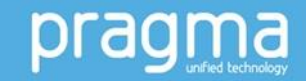

\_

#### Case 24. SIP call has one-way mute problem

- When SIP ALG feature is set in F/W, VOIM Local IP can be used.
- When Port Forwarding rule is used, VOIM Firewall IP must be used.
- If user has mute problem even RTP IP is right, Wireshark trace in front of UCP and VOIM will be helpful to find error.
- There are sometimes Fire Wall device's that block RTP packet from the server side.

| PGM132-Firewall IP<br>Address (VOIM) | PGM133-Firewall IP<br>Apply | SDP IP Address   |
|--------------------------------------|-----------------------------|------------------|
| Ο                                    | Ο                           | VOIM Firewall IP |
| Don't care                           | Х                           | VOIM Local IP    |

#### SDP IP rule

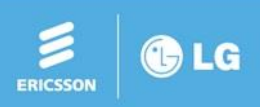

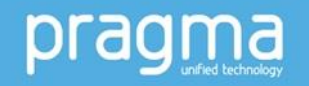

### Case 25. How to integrate 3<sup>rd</sup> party SIP VMS/UMS

- Interface Specification
- 3<sup>rd</sup> party SIP VMS/UMS is integrated as SIP extension
- INVITE to VMS/UMS includes To header (mailbox # of called device) & Reason header
  - Ex) Reason: redirection; cause=3 ;text="Forward busy"
- Message Wait Indication works with New voice message # in NOTIFY from VMS/UMS Ex) Voice-Message: 2/4
- Please refer to

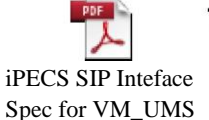

#### for detail specifications

- Required Licenses
- XXX-3SIPEXT: 3<sup>rd</sup> party SIP extension license per channel (SIP extension)
- XXX-3SIPS: 3<sup>rd</sup> party SIP APP Server Interface license per server
- XXX-3SIPC: 3<sup>rd</sup> party SIP APP Channel Interface license per channel (SIP extension)

Ex) VMS with 10 channels: 10 XXX-3SIPEXT + 1 XXX-3SIPS + 10 XXX-3SIPC

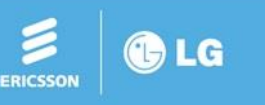

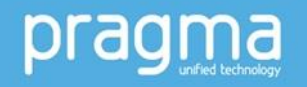

#### Case 26. How to integrate 3<sup>rd</sup> party SIP based VMS/UMS

- Configuration
- Station User Login (443) menu
  - ID / Password / Desired Number as normal SIP extension
- Station Group Assignment (190) menu
  - Group Type: Voice Mail
  - Station Number: SIP extension number for 3<sup>rd</sup> party VMS/UMS

example) if you want to use 10 channels then 10 SIP extension should be registered and assigned as member of Voice Mail group.

- Station Group Attributes (191) menu
  - Server Type: 3<sup>rd</sup>-PARTY TYPE
  - Member Type: SIP TYPE

"Capacity (SIP TYPE Only)" does not work, since multiple connections per 3<sup>rd</sup> party APP channel interface is not supported

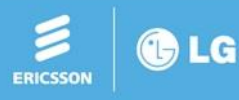

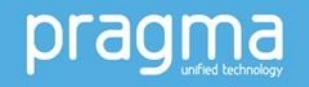

#### Case 27. Forgot ID/password

- It is only possible on RS232 not on TCP
- Web Admin ID/Password

To view current account Maint>web id To delete an account Maint>web id del xxx (xxx is id) To add an account Maint>web id add xxx yyy (xxx is id, yyy is password)

- Keyset Admin Password Maint>password adm
- Keyset Remote access Password Maint>password man

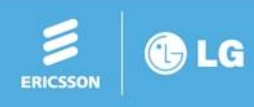

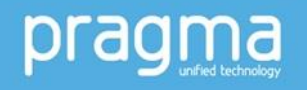

#### Case 28. Restore out going disable CO line

Restore out going disabled CO line

- Maint>dcog release all
- Maint>dcog release xx (xx is CO line number)

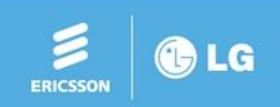

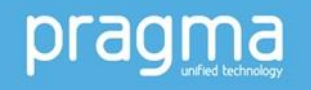

#### Case 29. Change HTTP/HTTPS Change

#### HTTP/HTTPS

Make HTTP / default port 80 maint> web tls 0 Web TLS value is changed to [OFF]! Web port value is changed to [80]! HTTP server will be restarted. Wait 10 seconds!

Make HTTPS / default port 443 maint> web tls 1 Web TLS value is changed to [ON]! Web port value is changed to [443]! HTTP server will be restarted. Wait 10 seconds! Case 30. Delete Call log

Delete call log

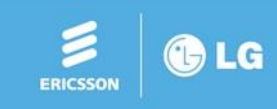

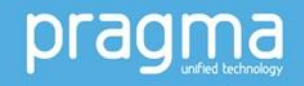

Delete all call log maint> del cli all ALL STA cli was deleted

Delete call log of a extension maint> del cli 1500 (example for extension 1500) STA MCLI MW (1500) was deleted

Case 31. Log view & clear

Log view / clear of UCP/eMG maint> log mfim view

maint> log mfim clear

Log view / clear of GW/board of UCP/eMG maint> log gw view

maint>log gw clear

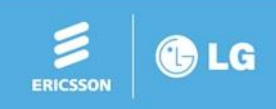

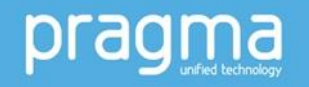

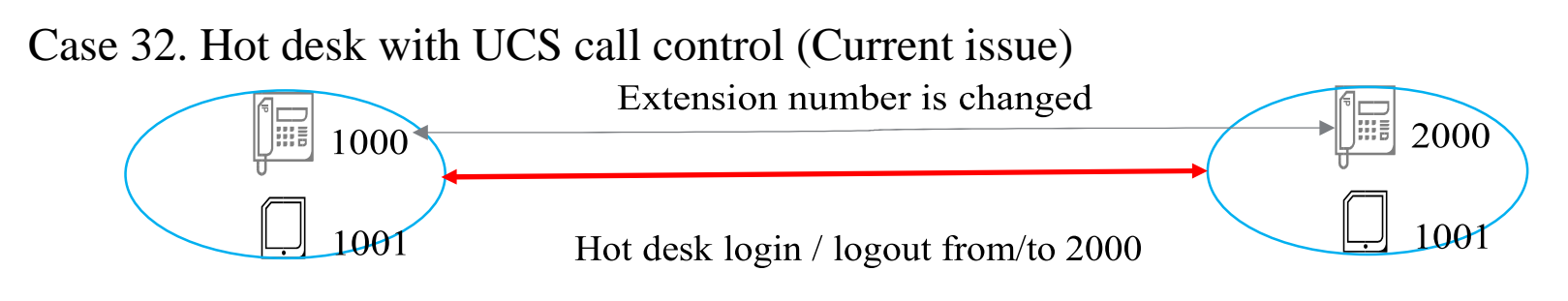

Personal group Personal group (1000 is master (2000 is master number) number)

UCS call control is working based on extension number, but the extension number is changed when hot desk login/logout.

So, UCS call control is not worked with hot desk now.

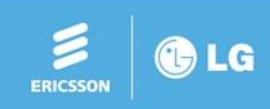

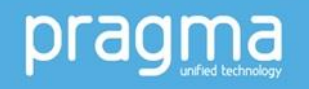

#### Case 33. Hot desk with personal group (New feature 1, V3.1)

New hot desk option will be added in PGM250(Hot desk attributes) as below.

Value: Enable / Disable (Default: disable)

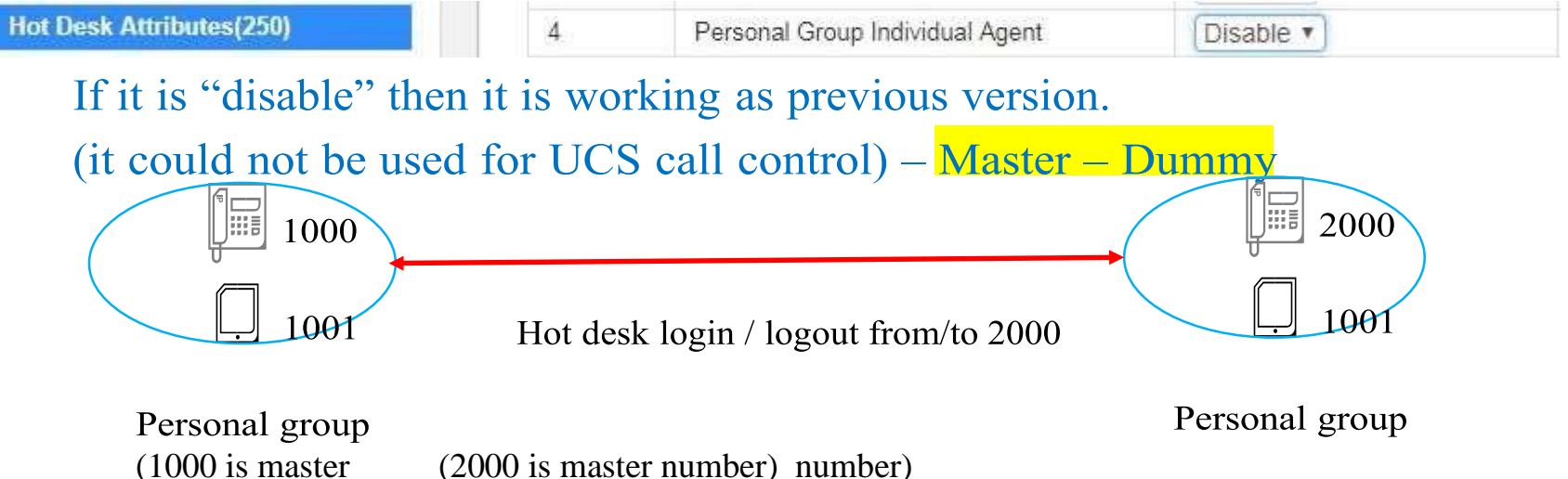

Personal group member automatically follow the master phone if current extension is assigned as personal group and the hot desk login/logout destination is not personal group. Example) User try hot desk login to agent 2000 on extension 1000/1001 (2000 is not personal group)

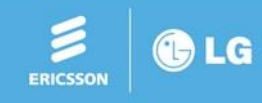

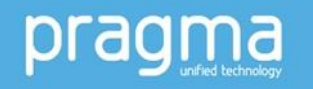

### Case 34. Hot desk with UCS call control (New feature 2)

### If it is "enabled" then it is working as below.

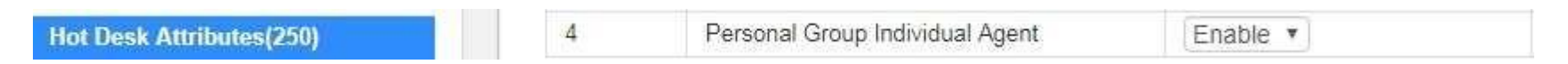

To use UCS call control, it is needed to assign personal group for each agent number (not for dummy extension) and it should be enabled.

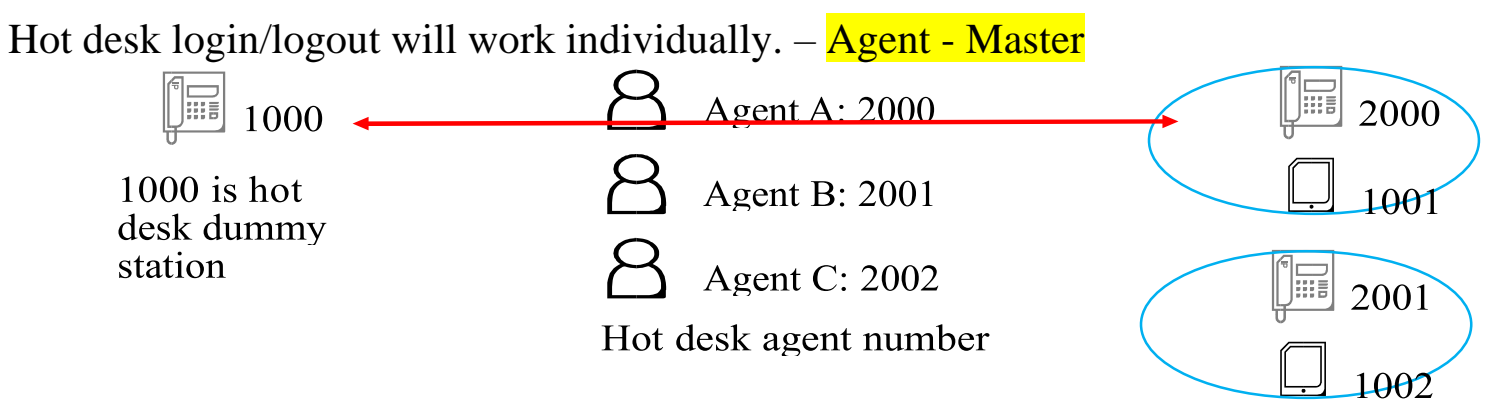

Example) Agent A want to login to 2000,

Step 1: The user needs to login to 2000 by hot desk on dummy hot desk extension 1000. Step 2: The user needs to login on UCS (call control to 2000).

If the user logout from 2000 then the personal group is not changed (2000 + 1001)

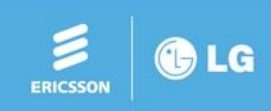

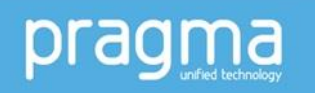

#### Case 35. UCS

We recommend that you don't use "Preserve UCS DB when server type is changed" except offline web admin for UC DB.

| ISDN Line Data                 | *                | Favorite PGM (                             | Common Attri                                             |              |                 |
|--------------------------------|------------------|--------------------------------------------|----------------------------------------------------------|--------------|-----------------|
| IP Data                        |                  |                                            |                                                          |              |                 |
| ables Data                     | Order <u>↓</u> ª | Attribute 1ª                               |                                                          | Value        | Range           |
| Vetworking Data                | 1                | Concurrent Clients In Login                | 100                                                      |              | System Capacity |
| lottoning bata                 | 2                | Client Min. Changeable Password Length     | 12                                                       |              | 0-12            |
| 1.323 Routing Table            | 3                | Do Not Allow The Same Password And User ID | OFF *                                                    |              |                 |
| -NET Data                      | 4                | XML Port                                   | 8899                                                     |              | 00001-65535     |
|                                | 5                | Clients Check Interval                     | 30                                                       |              | 30-60 sec       |
| one Data                       | 6                | UCS Server Type                            | Standard 🔻 🔲 Preserve UCS DB when server type is changed |              | pe is changed.  |
| Jevice Login                   |                  |                                            | LDAP Ser                                                 | ver Settings |                 |
|                                | 1                | Server Display Name                        | LDAP Serv                                                | er           |                 |
| JCS Data 🗸                     | 2                | Server IP                                  |                                                          |              |                 |
| Common Attributes(445)         | 3                | Server Port                                |                                                          |              | 00001-65535     |
| UCS Standard Client Login(446) | 4                | Require Login                              | ON T                                                     |              |                 |

We recommend that you copy all to excel file that has right password. Our PGM446 just show that it's \*\*\*\*. And so, we cannot reuse it. And so, we recommend that you should store them to other excel file. STD -> Premium and vice versa, you should register again in PGM446 because we delete all members in PGM 443 and change reused state.

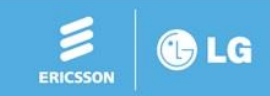

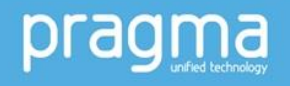

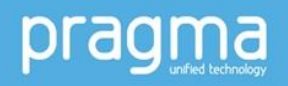

### Case 36. State of "System information" on Web admin - #1

| Classification | Туре              | Logical Num                                                  | IP Address      | Version | Connection   | State                                                                                                    | Real-time Device Monitoring                      |  |  |
|----------------|-------------------|--------------------------------------------------------------|-----------------|---------|--------------|----------------------------------------------------------------------------------------------------|--------------------------------------------------|--|--|
| CO             | VOIU              | 1 - 6                                                        | 150.150.150.2   | E3.5.33 | Connected    | [1:ldle][2:ldle][3:ldle][4:ldle][5:ldle][6:ldle]                                                                                                    |                                                  |  |  |
| CO             | ISDN-PRI GW       | 7 - 21                                                       | 192.168.150.51  | 6.0Ic   | Disconnected | [7:N/A][8:N/A][9:N/A][10:N/A][11:N/A][12:N/A][13:N/A][14:N/A][15:N/A][16:N/A][17:N/A][18:N/A][19:N/A][20:N/A][21:N/A]                                                                                                    |                                                  |  |  |
| co             | ISDN-PRI GW       | 22 - 51                                                      | 192.168.150.97  | 6.01c   | Connected    | 12:1dle][23:1dle][24:1dle][25:1dle][26:1dle][27:1dle][28:1dle][29:1dle][30:1dle][31:1dle][31:1dle][33:1dle][34:1dle][35:1dle][36:1dle][37:1dle][38:1dle][40:1dle][40:1dle][41:1dle]<br>12:1dle][43:1dle][44:1dle][45:1dle][46:1dle][47:1dle][48:1dle][49:1dle][50:1dle][51:1dle]                                                                                                    |                                                  |  |  |
| CO             | MATM GW           | 52 - 67                                                      | 10.10.147.215   | 4.2Dc   | Disconnected | [52:N/A][53:N/A][54:N/A][55:N/A][56:N/A][57:N/A][58:N/A][59:N/A][60:N/A][61:N/A][62:N/A][63:N/A][64:N/A][65:N/A][66:N/A][67:N/A][67:N/A][64:N/A][64:N/A][65:N/A][66:N/A][67:N/A][64:N/A][64:N/A][65:N/A][66:N/A][66:N/A][67:N/A][64:N/A][64:N/A][65:N/A][66:N/A][66:N/A][67:N/A][64:N/A][64:N/A][65:N/A][66:N/A][66:N/A][67:N/A][64:N/A][64:N/A][65:N/A][66:N/A][66:N/A][67:N/A][64:N/A][64:N/A][65:N/A][66:N/A][66:N/A][67:N/A][66:N/A][66:N][66:N][66: | //A]                                             |  |  |
| co             | LGCM LOOP 8<br>GW | 68 - 75                                                      | 10.150.90.10    | 10      | Disconnected | [68:N/A][69:N/A][70:N/A][71:N/A][72:N/A][73:N/A][75:N/A]                                                                                                    |                                                  |  |  |
| со             | VOIU(SW)          | 76 - 99                                                      | 150.150.150.2   | 2       | Connected    | [76:N/A][77:N/A][78:N/A][79:N/A][80:N/A][81:N/A][82:N/A][83:N/A][84:N/A][85:N/A][86:N/A][87:N/A][88:N/A][89:N/A][90:N/A][91:N<br>[96:N/A][97:N/A][98:N/A][99:N/A]                                                                                                    | /A][92:N/A][93:N/A][94:N/A][95:N/A]              |  |  |
| со             | VCIM(VOIM)<br>GW  | 100 - 131                                                    | 192.168.150.122 | A.0Ga   | Disconnected | [100:N/A][101:N/A][102:N/A][103:N/A][104:N/A][105:N/A][106:N/A][107:N/A][108:N/A][109:N/A][110:N/A][111:N/A][112:N/A][113:N/A][114:N/A][115:N/A][116:N/A][116:N][116:N][116:N][116:N][116:N][116:N][116:N][116:N][116:N][116:N][116:N][116:N][116:N][116:N][116:N][116:N][116:N][116:N][116:N][116:N][116:N] |                                                  |  |  |
| со             | LGCM LOOP 8<br>GW | 132 - 139                                                    | 10.150.90.11    | 82      | Disconnected | [132.N/A][133:N/A][134:N/A][135:N/A][136:N/A][137:N/A][138:N/A][139:N/A]                                                                                                    |                                                  |  |  |
| со             | PRIB(E1)          | 140 - 169                                                    | 10.1.1.5        | B.0Am   | T.NET-CM/D   | [140:N/A][141:N/A][142:N/A][143:N/A][144:N/A][145:N/A][146:N/A][146:N/A][147:N/A][148:N/A][149:N/A][150:N/A][151:N/A][152:N/A][152:N/A][153:N/A][157:N/A][158:N/A][160:N/A][160:N][160:N/A][160:N][160:N] | N/A][154:N/A][155:N/A][156:N/A]                  |  |  |
| со             | VOIB24            | 170 - 193                                                    | 192.168.150.73  | 2.0Ha   | T.NET-CM/D   | [170:N/A][171:N/A][172:N/A][173:N/A][174:N/A][175:N/A][176:N/A][177:N/A][177:N/A][178:N/A][179:N/A][180:N/A][181:N/A][182:N/A][182:N/A][183:N/A][180:N/A][180:N/A][191:N/A][192:N/A][192:N/A][193:N/A]                                                                                                    | N/A][184:N/A][185:N/A][186:N/A]                  |  |  |
| со             | VOIB128           | 194 - 225                                                    | 150.150.150.3   | 2.0Ea   | T.NET-CM/D   | [194:N/A][195:N/A][196:N/A][197:N/A][198:N/A][199:N/A][200:N/A][201:N/A][202:N/A][203:N/A][204:N/A][205:N/A][205:N/A][206:N/A][207:<br>[211:N/A][212:N/A][213:N/A][214:N/A][215:N/A][216:N/A][217:N/A][218:N/A][219:N/A][220:N/A][222:N/A][223:N/A][223                                                                                                    | N/A][208:N/A][209:N/A][210:N/A]<br>N/A][225:N/A] |  |  |
| STA            | LIP-8012D         | 1008                                                         | 192.168.150.74  | 1.2Ag   | Disconnected | [1008:N/A]                                                                                                    |                                                  |  |  |
| STA            | SLTM8 GW          | 1011<br>1012<br>1013<br>1014<br>1015<br>1016<br>1017<br>1018 | 192.168.150.81  | 6.1La   | Disconnected | [1011:N/A][1012:N/A][1013:N/A][1014:N/A][1015:N/A][1016:N/A][1017:N/A][1018:N/A]                                                                                                    |                                                  |  |  |
| STA            | LIP-8024E         | 1000                                                         | 192.168.150.121 | 1.2Ab   | Disconnected | [1000:N/A]                                                                                                    |                                                  |  |  |
| STA            | LIP-9002          | 1001                                                         | 192.168.150.44  | 2.0Aa   | Connected    | [1001:Idle]                                                                                                    |                                                  |  |  |
| STA            | LIP-9020          | 1002                                                         | 192.168.150.77  | 2.0Aa   | Disconnected | [1002:N/A]                                                                                                    |                                                  |  |  |
| STA            | LIP-9030          | 1003                                                         | 192.168.150.79  | 2.0Ac   | Connected    | [1003:Idle]                                                                                                    |                                                  |  |  |
| STA            | LIP-9071          | 1057                                                         | 192.168.150.83  | 2.0Ab   | Disconnected | [1057:N/A]                                                                                                    |                                                  |  |  |
| STA            | LIP-9010          | 1058                                                         | 192.168.150.46  | 2.0Ac   | Disconnected | [1058:N/A]                                                                                                    |                                                  |  |  |
| STA            | UCS-Client        | 1059                                                         | 192.168.0.31    | R6.1.12 | Disconnected | [1059:N/A]                                                                                                    |                                                  |  |  |
| STA            | LIP-8024D         | 1060(H D)                                                    | 0000            |         | Disconnected | [1060 N/A]                                                                                                    |                                                  |  |  |

#### Case 36. State of "System information" on Web admin - #2

State of CO:

Format: [xxx:state], xxx is CO line number

- State

- N/A: Not available
- Idle: Idle
- T.NET: It is registered to CM of TNET
- Blocked: Out going disabled
- ICO: Incoming CO offnet call forwarded □ Wait Idle : PRI line is disconnected DI (Disconnect Indication) is detected
- Use : In use

State of MISU/UVMU/UVM/VMIU/VMIB/MCIM/VCIM Format: [xxx:state], xxx is device number

- State

- N/A : Not available
- Idle : Idle
- T.NET : It is registered to CM of TNET
- Use : In use

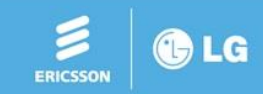

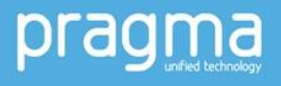

#### Case 36. State of "System information" on Web admin - #3

State of iPCR/UCS/3 party server and WTIM

- State

• Empty (nothing is displayed)

State of Station

Format: [xxx:state(presence)], xxx is station number

- State

- N/A: Not available
- Idle: Idle
- T.NET: It is registered to CM of TNET
- H.D: Hot Desk
- Use: In use

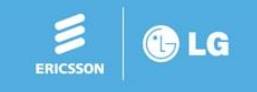

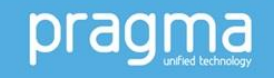

#### Case 36. State of "System information" on Web admin - #4

State of Station

Format: [xxx:state(presence)], xxx is station number

- Presence

- DND: DND
- F-UN: Forward unconditional
- F-BY: Forward busy
- F-NA: Forward no answer
- F-BN L: Forward busy no answer
- PF-IU: Preset Forward Internal unconditional
- PF-IB: Preset Forward Internal Busy
- PF-IN: Preset Forward Internal no answer
- PF-ID: Preset Forward Internal DND
- PF-ID: Preset Forward Internal DND
- PF-EU: Preset Forward external unconditional
- PF-EB: Preset Forward external Busy
- PF-EN: Preset Forward external no answer
- PF-EO: Preset Forward external OOS
- PF-ED: Preset Forward external DND
- PF-DV: Preset Forward to VM mailbox
- Pre-selected MSG: Pre-selected message

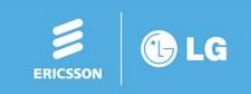

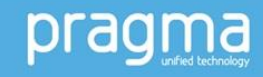

pragma

### **Trouble Shooting**

Case 37. License issue #1 (iPECS Unified S/W v1.3.9 or earlier)

If SW is v1.3.9 or earlier with valid MNT in previous license file format,

- Upgrade with the latest software first
- Then, upload the new license file with valid MNT

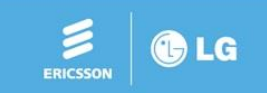

Case 37. License issue #2 (iPECS Unified S/W v1.3.9 or earlier)

- If SW is v1.3.9 or earlier with MNT expired, follow the below process.
- 1) Order MNT and additional license & generate a license file
- 2) (Back-up DB just in case)
- 3) Upgrade with the special kernel file and then the special application file\*.
   System works as the limited-service mode, since upgrade is done without MNT.
- 4) Upload new license file with valid MNT to solve the limited-service mode

\* Special kernel file & special application file Special Upgrade file for pre-Unified UCP/eMG80.zip Special Upgrade file for Unified UCP/eMG80/eMG800.zip Provided in Pragma's Technical Support Site

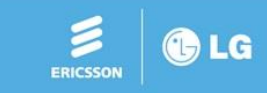

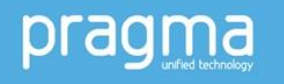

Case 37. License issue #3 (iPECS Unified S/W v1.3.9 or earlier)

If you've already uploaded new license file with valid MNT,

- System works in limited-service mode and "ILLEGAL LICENSE FILE" is shown in Software Maintenance raw & Purchased column of System Overview menu.
  - 1) Connect serial or telnet 5003 port with remote password
  - 2) Enter maintenance mode with password "jannie"
  - 3) maint> sys rm /mnt/db/license/ucp.lic □ in case of UCP maint> sys rm /mnt/db/license/emg.lic □ in case of eMG80/800
  - 4) maint>q d update
  - 5) Upgrade the special kernel file and then the special application file.
     System works as the limited service mode, since upgrade is done without MNT.
  - 6) Upload new license file with valid MNTto solve the limited service mode

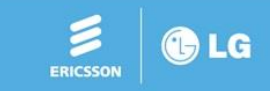

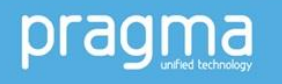

Case 37. License issue #4 (iPECS Unified S/W v1.3.9 or earlier)

If you've already uploaded new license file with valid MNT,

- System is rebooted repeatedly
  - 1) Recover system with later S/W than v1.3.9

System works as the limited-service mode, since upgrade is done without MNT.

- 2) Upload new license file with valid SWA to solve the limited-service mode
- 3) Upgrade to the latest S/W

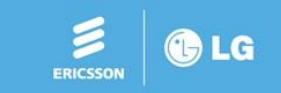

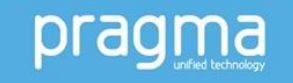

#### Case 37. License issue #5 (iPECS Unified S/W v1.3.9 or earlier)

- 1. Upgrade s/w for UVM SW 1.1Ha or earlier before uploading a license file issued from 2019.
- 2. Upgrade UVM S/W to 1.1Ia or higher
- 3. Upload a new license file.

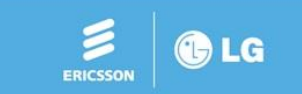

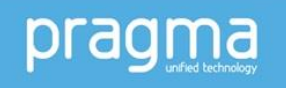

#### Case 39. vUCP Temp license

Feature is not activated when temp license is activated on vUCP vUCP temp license is only used to register and config device vUCP is in limited service move even though temp license is activated

To make it normal (clear limited-service move)

- License should be loaded or vUCP trial license should be loaded vUCP trial license is supported from unified 4.1 To get vUCP trial license:
- Request vUCP trial license on license portal (there is no valid date/time)
- Send it to ELG by e-mail
- ELG send vUCP trial license with valid date/time

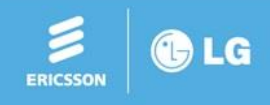

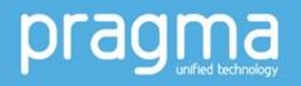
### Case 40. network config - #1

maint> nr --- Networking Resources Table ---Local IP address: 150.150.150.4 Subnet mask: 255.255.255.0 Gateway IP address: 150.150.150.254 Client start address: 10.150.4.10 Client end address: 10.150.4.254 Subnet mask for client: 255.255.255.0 LAN2 My system IP Address: 1.2.3.4 LAN2 Associate system IP Address: 1.2.3.5 Firewall IP Address: 0.0.0.0 DNS IP Address: 0.0.0.0

LAN1 Associate system IP Address: 0.0.0.0

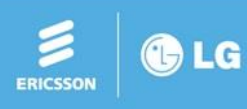

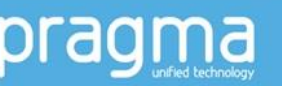

### Case 40. network config - #2

maint> ns hi xx.xx.xx (set UCP/MPB Ip address)
maint> ns hg xx.xx.xx (set Router Ip address)
maint> ns fw xx.xx.xx (set firewall Ip address)
maint> ns dn xx.xx.xx (set DNS Ip address)

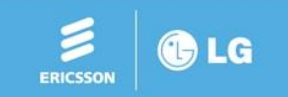

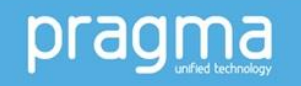

### **Case 41. Register VCIM and Assign channel**

| To register VCIM : in                   | put MAC a | ddress in PGM23 | 35                      |    |           |
|-----------------------------------------|-----------|-----------------|-------------------------|----|-----------|
| System Authorization Code<br>Table(227) | <         | Favorite PGM    | Registration Table(235) | ×  |           |
| CCR Table(228)                          |           |                 |                         |    |           |
| Executive/Secretary(229)                |           |                 |                         |    |           |
| Flexible DID Conversion(231)            | Index     | MAC Address     | Maximum Por             | Þ. | Device ID |
| System Speed Zone(232)                  | 1         | b40edc281a50    | 0                       |    | Device iD |
| Auto Ring Mode Table(233)               |           | 00000000000     | 0                       | 0  |           |
| Voice Mail Dialing Table(234)           | 2         | 00000000000     | 0                       | 0  |           |
| Registration Table(235)                 | 3         | 0000000000      | 0                       | 0  |           |
| Mobile Extension Table(236)             | 4         | 00000000000     | 0                       | 0  |           |

To assign channels for VCIM(VOIM) and VCIM(MCIM) of VCIM GW

- Default channel: VCIM(VOIM) : 1, VCIM(MCIM) :30 for a VCIM

(it is provided with VCIM without license)

- Assign VCIM(VOIM)/VCIM(MCIM) channels

(it is controlled by "DSP Channel Expansion for VCIM" license)

- Each VCIM(VOIM)/VCIM(MCIM) should have one or more channels

| Device Port Num Change(101) | 5 | 2403 | 69 - 118 | VCIM(VOIM) GW |     | 64   | 50 / 64 |  |
|-----------------------------|---|------|----------|---------------|-----|------|---------|--|
|                             | 3 | 3201 | 39 - 58  | VСІМ(МСІМ) Фу | 128 | 20/1 | 28      |  |

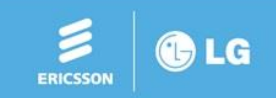

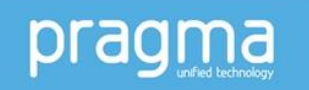

### Case 42. Manage Web admin login ID/password

To show web admin login ID/Password maint> web id

To add web admin login ID/Password maint> web id add xxx yyy (xxx is ID, yyy is password)

To delete web admin login ID/Password maint> web id del xxx (xxx is ID)

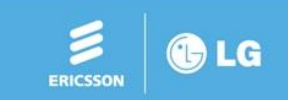

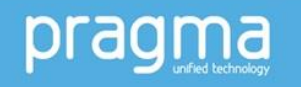

### Case 43. Translate LCD language

To download local LCD string

| on Muł<br>download / Check an | I <b>ti Language File Download</b><br>Id click [Delete] button | I ×<br>C                |
|-------------------------------|----------------------------------------------------------------|-------------------------|
| download / Check an           | 1d click [Delete] button                                       |                         |
| download / Check an           | id click [Delete] button                                       |                         |
|                               |                                                                |                         |
| F                             | File Name                                                      |                         |
| common.lang                   | .CSV                                                           | Download                |
| Developed                     |                                                                |                         |
|                               |                                                                |                         |
|                               |                                                                |                         |
|                               |                                                                | Download     I language |

& Press Download button

Translate local language and send it to ELG

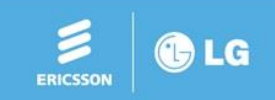

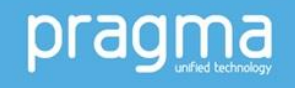

#### Case 44. eMG data communication error print

maint> datacomm

LDP Data Comm. mode: 0

usage: datacomm [enable | disable | print | clear]

\_\_\_\_\_

maint> datacomm print

DATE: 06/19/20 TIME: 13:26:53

| STN  | ID Error | Flex Btn Error |
|------|----------|----------------|
|      |          |                |
| 3000 | 0        | 0              |
| 3001 | 0        | 0              |

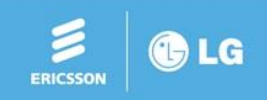

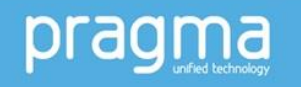

#### Case 45. Sort/Print system speed dial

maint> spd // print system speed dial### System Speed Dial ###BIN No.Dial No.Name

2000 1001#

maint> spd sorted sort

(Sort system speed dial, It could be used when speed name is not displayed)

< Sorted System Speed List >

### System Speed Dial ###

BIN No. Dial No. Name

- -----

1 2000 1001#

2 NOT ASSIGNED

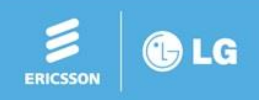

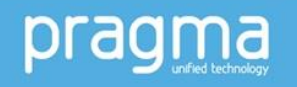

#### **Case 46. Print license information**

mon> qcpr

(It is useful information when there is license issue)

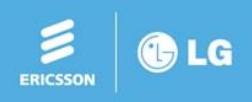

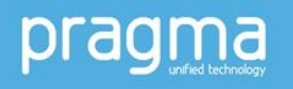